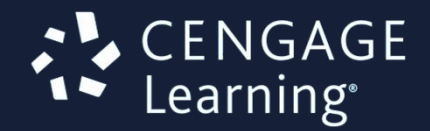

June 2015

## SAM Assessment, Training and Projects for Microsoft Office

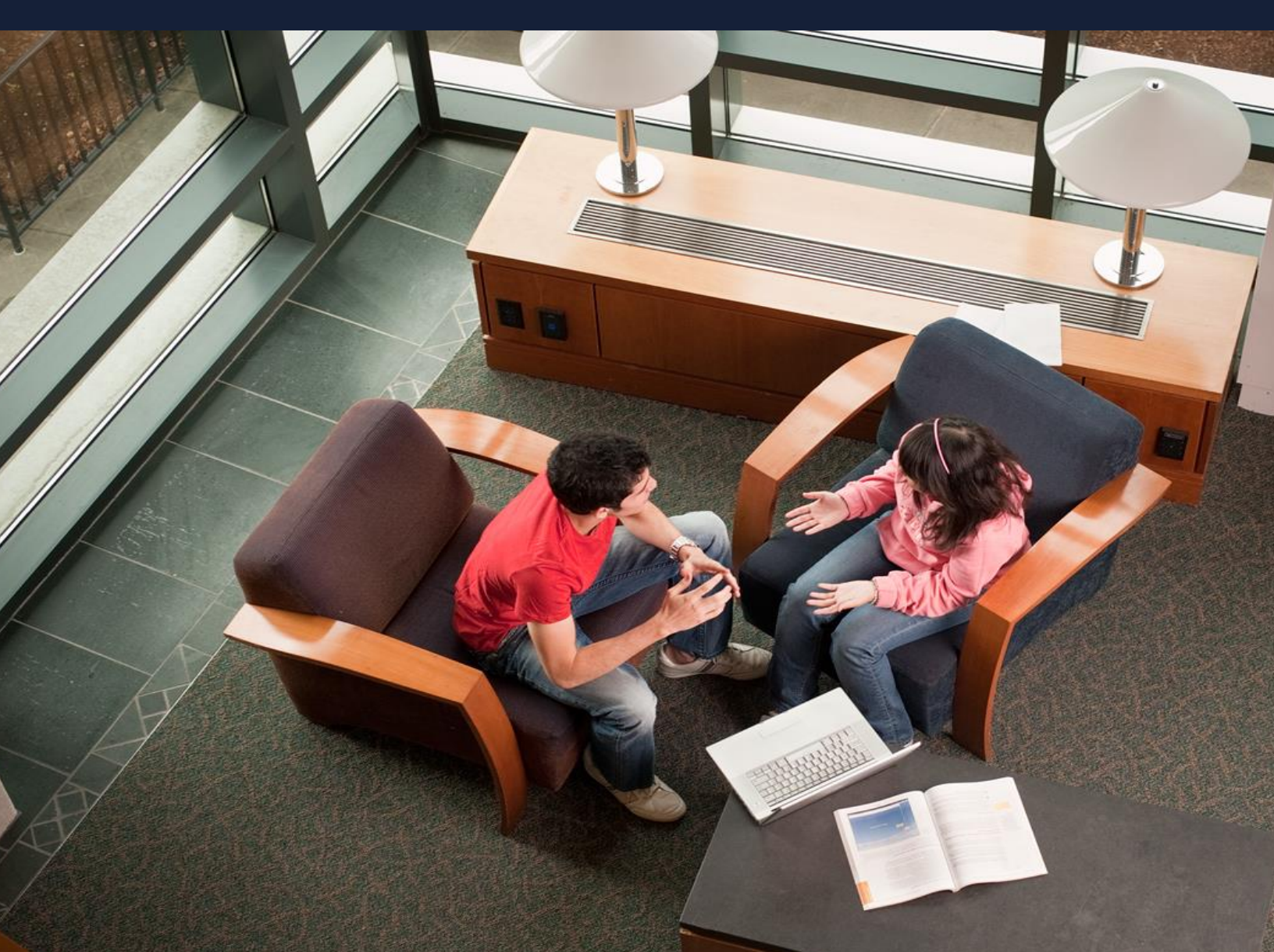

# SAM Brief Student User Guide

## *Contents*

| Introduction                                                    | 1  |
|-----------------------------------------------------------------|----|
| How to Use SAM                                                  | 1  |
| Logging in the First Time as a Pre-registered Student           | 1  |
| Profile Information                                             | 4  |
| Logging into SAM as a New User                                  | 5  |
| Forgot Password                                                 | 9  |
| Existing Users                                                  | 11 |
| Account                                                         | 12 |
| My Account                                                      | 12 |
| Notifications                                                   | 13 |
| Help                                                            | 14 |
| Sections                                                        | 15 |
| My Sections                                                     | 15 |
| Joining a Section                                               | 16 |
| Activities                                                      | 18 |
| Activity Calendar                                               | 19 |
| Activity List                                                   | 20 |
| Taking Assignments                                              | 22 |
| Adding a Product                                                | 22 |
| Searching for and Selecting an Assignment                       | 24 |
| Taking Assignments from the Activity Calendar View              | 24 |
| Taking Always Available Assignments from Activity Calendar View | 26 |
| Taking Assignments from the Activity List View                  | 28 |
| Exam Assignments                                                | 30 |
| Training Assignments                                            | 32 |
| Using the Content Player                                        | 34 |
| Title Bar: Assignment Information                               | 34 |
| Question Area: Assignment Questions and Tasks                   | 34 |
| Control Panel: Content Player Controls                          | 35 |

| Control Panel: Content Player Controls (Continued)      | 35 |
|---------------------------------------------------------|----|
| SAM Path Assignments                                    | 37 |
| Project Assignments                                     | 40 |
| Starting and Submitting a Project                       | 40 |
| Dealing with Project Errors                             | 44 |
| Completing a Reading Assignment                         | 46 |
| Gradebook                                               | 47 |
| Reports                                                 | 49 |
| Viewing Reports                                         | 50 |
| Dropbox                                                 | 52 |
| Adding a File in Dropbox                                | 52 |
| Deleting a File in Dropbox                              | 53 |
| Deleting a Note in Dropbox                              | 53 |
| Recovering and Resuming from a Crash or Lost Connection | 53 |
| Internet Explorer                                       | 53 |
| Firefox for Windows                                     | 54 |
| Chrome for Window                                       | 54 |
| Safari                                                  | 54 |
| Logging Out                                             | 55 |

## Introduction

SAM (Skills Assessment Manager) is a web-based application that measures student proficiency in Microsoft Office software and technology-related topics. SAM teaches Microsoft Word, Excel, PowerPoint, Access, Outlook and Internet Explorer, in addition to foundational computer concepts. SAM uses skill-based assessments, interactive training, real-world projects and just-in-time remediation to help students master essential computing skills.

SAM offers exams, training, projects and path-based assessment and readings. The student manual introduces the basic functions of SAM.

## How to Use SAM

## Logging in the First Time as a Pre-registered Student

Use the following procedure to log into SAM:

| Step | Action                                                                                                    |
|------|----------------------------------------------------------------------------------------------------|
| 1    | In your browser, enter <u>http://sam.cengage.com</u> in the <i>Address</i> field and press the <b>Enter</b> key.<br>Result: The <i>SAM Login</i> page displays. |
|      | Username:                                                                                                    |
|      | Password:                                                                                                    |
|      | Forgot your password?<br>New User Help Log In                                                                                                    |
| 2    | Enter the username and password you received.                                                                                                    |

| Step | Action                                                                                                    |                                                                                                    |
|------|----------------------------------------------------------------------------------------------------|----------------------------------------------------------------------------------------------------|
| 3    | If this is your first login and your institution has a site license,                                                                                                    | If this is your first login and your institution does not have a site license,                                                                                                    |
|      | Click <b>Login</b> .                                                                                                    | Enter your SAM <i>Key code</i> at the<br>prompt. If you need to purchase a <i>Key</i><br><i>Code</i> , go to<br><u>http://www.cengagebrain.com</u> .                                                                                                    |
|      | The SAM Terms and Conditions page displays. (The SAM Home page displays on subsequent logins.)                                                                                                    | Click <b>Login</b> .                                                                                                    |
|      | terms and conditions.<br>Ferms and conditions.<br>This is a legal document between Course Technology") and you. Course Technology is we<br>upon the condition that you accept all of the ter<br>if you agree to all of the terms contained in this<br>by selecting the "I AGREE" option below. If you<br>agreement, please select the "I DISAC SEE" op<br>have purchased your User Manual for the Soft<br>Course Technology to the address noted below<br>purchase and a letter from the institution on we<br>certifying that no user profile has been created<br>these materials within 30 days of your purchase<br>Technology will issue a refund to you for any fe<br>Manual.<br>License Agreement<br>Software, including the User Manual (collection<br>subject to termination as provided in this for<br>portransferable license (License") to use the<br>computer software as accessed through a log<br>processing unit (Workstation"), any accompare<br>Software, including the User Manual (collection<br>subject to protection under the copyright, trade<br>intellectual property laws of the United States and<br>you acquire only the right to use the object cod<br>License is in effect and do not acquire any righ<br>not be considered to be an "owner of a cop" and<br>USC Sec. 117 to make adaptations of the Software<br>single microcomputer by accessing the Software | hnology Cengage Learning ("Course<br>iling to license the Software to you only<br>ms contained in this license agreement,<br>license agreement, please so indicate<br>do not agree to the terms of this license<br>to no below. If you elect to decline and<br>to you for Manual), you may return it to<br>ava (User Manual), you may return it<br>to as esystem the Software is installed<br>for you. If Course Technology receives<br>to of the User Manual, Course<br>e paid by you for the returned User<br>entities Agreement, a nonexclusive,<br>Skills Assessment Management<br>avage network or single central<br>monitor formation relating to the<br>secret laws, where applicable, and other<br>and other jurisdictions. With this License,<br>eversion of the Software while the<br>to ownership in the Software is out shall<br>not shall not have rights granted under 17<br>vare. You may use the Software on a<br>to through the Workstation. |
|      |                                                                                                    | I Agree I Disagree                                                                                                    |

| Step | Action                                                                                                    |
|------|----------------------------------------------------------------------------------------------------|
| 5    | Enter and Confirm your secret question and secret answer.                                                                                                    |
|      | When finished, click <b>Submit</b> .                                                                                                    |
|      | New Password:                                                                                                    |
|      | Result: The Activity Calendar displays.                                                                                                    |
|      | Activities Sections Dropbox My Account Notifications Help Logout                                                                                                    |
|      | Starms       Image: Common Star       Image: Common Star |
|      | Sun         Mon         Tue         Wed         Thu         Fri         Sat           27         28         29         30         31         1         2                                                                                                    |
|      | 3 4 5 6 7 8 9                                                                                                    |
|      | 10 11 12 13 14 15 16                                                                                                    |
| l    | 17 18 19 20 21 22 23                                                                                                    |

## **Profile Information**

Enter your profile information. See the following table for more information on each field:

| Field Type                     | Description                                                                                                    |
|--------------------------------|----------------------------------------------------------------------------------------------------|
| First name                     | Maximum 50 characters and cannot<br>contain any of the following: ~`^ * " \$%<br>#!\/><&;: ,                                                                                                 |
| Middle initial (optional)      | Maximum 1 character and cannot contain<br>any of the following: ~ ` ^ * " \$ % # ! \ / ><br>< & ; :   ,                                                                                      |
| Last name                      | Maximum 50 characters and cannot<br>contain any of the following: ~`^ * " \$ %<br># ! \ / > < & ; :   ,                                                                                      |
| Username/Email                 | Must be 6 to 50 characters and cannot<br>contain any of the following: ~`^ * " \$ %<br># ! \ / > < & ; :   ,<br><b>NOTE</b> : Your username cannot be changed<br>once you save your profile. |
| Password                       | 6 to 17 characters; use letter, numbers and underscores only.                                                                                                    |
| Alias (optional)               | Minimum 6 characters; maximum 20<br>characters and cannot contain any of the<br>following: ~`^ * " \$% # ! \/ > < & ; :  ,                                                                   |
| ID# (optional)                 | Maximum 20 characters and cannot<br>contain any of the following: ~`^*" \$%<br>#!\/><&;: ,                                                                                                   |
| Communication Email (optional) | Maximum 128 characters                                                                                                    |
| Secret Question                | Select a secret question from the drop-<br>down menu                                                                                                    |
| Secret Answer                  | Enter an answer to the selected Secret<br>Question                                                                                                    |
| Blackboard ID                  | Enter your Blackboard ID                                                                                                    |

**IMPORTANT**: The username/email and password you enter become your login credentials for Cengage Brain (<u>http://www.cengagebrain.com</u>). If you have a Cengage Brain account, use that username and password when you register for SAM. (See Login Help)

## Logging into SAM as a New User

| Step | Action                                                                                                    |
|------|----------------------------------------------------------------------------------------------------|
| 1    | In your browser, enter <u>http://sam.cengage.com</u> in the <i>Address</i> field and press the <b>Enter</b> key.<br>Result: The <i>SAM Login</i> page displays. |
|      | Username:                                                                                                    |
|      | Password:                                                                                                    |
|      | Forgot your password?<br>New User Help Log In                                                                                                    |
| 2    | Click the <b>New User</b> button.                                                                                                    |
| 3    | Enter your school's Institution Key.                                                                                                    |
|      | New User                                                                                                    |
|      | Please enter your 8-digit Institution Key:                                                                                                    |
|      | Submit Cancel                                                                                                    |

Follow these steps when you log into SAM for the first time:

| Step | Action                                                                   |                                                                                                    |        |
|------|--------------------------------------------------------------------------|----------------------------------------------------------------------------------------------------|--------|
| 4    | Click Submit.<br>Result: A confirmation message d<br>Confirm Institution | isplays to verify the institution's identity                                                                                                    | y.<br> |
|      | Institution Name: Test Institution                                       | tution1                                                                                                    | ancel  |
| 5    | Click <b>OK</b> . You may need to add a <i>l</i>                         | Key Code to access SAM.                                                                                                    |        |
|      | If                                                                       | Then                                                                                                    |        |
|      | If your institution has a <i>Key</i><br><i>Code license,</i>             | Enter the 18-digit <i>Key Code</i> at the<br>prompt. If you need to purchase a<br><i>Key Code</i> , go to<br><u>http://www.cengagebrain.com</u> .<br><b>NOTE</b> : Your institution may have a<br>grace period where you can access<br>SAM temporarily without entering a<br>Key Code. |        |
|      | If your institution does not have a <i>Key Code license,</i>             | <ul> <li>The <i>My Profile</i> page displays.</li> <li>Proceed to <b>Step 8</b>.</li> </ul>                                                                                                    |        |

| Step | Action                                                                                                    |
|------|----------------------------------------------------------------------------------------------------|
| 6    | Click <b>Save</b> .<br>Result: The <i>My Profile</i> page displays.                                                                        |
|      | My Profile<br>Required Fields *                                                                                                    |
|      | First Name: * Middle Initial:                                                                                                    |
|      | Last Name: *                                                                                                    |
|      | Username (Email): * Verify Username: *                                                                                                    |
|      | Password: * Verify Password: *                                                                                                    |
|      | Alias: ID#:                                                                                                    |
|      | BlackBoard ID: Communication Email:                                                                                                    |
|      | Time Zone:       Secret Question:       *         (GMT-05:00) Eastern Time (US & Canada )       What is your father's middle name?       > |
|      | Secret Answer:                                                                                                    |
|      |                                                                                                    |

| Step | Action                                                                                                    |                                                                                                    |  |
|------|----------------------------------------------------------------------------------------------------|----------------------------------------------------------------------------------------------------|--|
| 7    | Enter the necessary information in the asterisk.<br><b>NOTES</b> :                                                                       | fields. Required fields display with an                                                             |  |
|      | <ul> <li>You must enter and confirm your us<br/>text boxes. You cannot copy and pas</li> <li>CengageBrain checks the username</li> </ul> | ername and password in the corresponding<br>ite.<br>you enter. If it finds it, a prompt directs you |  |
|      | to enter your CengageBrain passwor                                                                                                    | rd to login.                                                                                        |  |
| 8    | Click <b>Save</b> to save your user information.<br>Result: The <i>Review and Confirm</i> page displays.                                 |                                                                                                    |  |
|      | My                                                                                                    | Profile                                                                                             |  |
|      | Review and confi                                                                                                    | rm your information                                                                                 |  |
|      | First Name:<br>John                                                                                                    | Middle Initial:                                                                                     |  |
|      | Last Name:<br>Doe                                                                                                    | Username (Email):<br>Yourname@e-mail.com                                                            |  |
|      | Password:<br>*****                                                                                                    |                                                                                                    |  |
|      | Alias:                                                                                                    | ID #:                                                                                               |  |
|      | Blackboard ID:                                                                                                    | Communication Email:                                                                                |  |
|      | Time Zone:<br>(GMT+05:30) Chennai, Kolkata, Mumbai,<br>New Delhi                                                                         |                                                                                                    |  |
|      | Confirm Revise                                                                                                    |                                                                                                    |  |
| 9    | Click <b>Revise</b> if you want to change you<br>Result: Changes are accepted.                                                           | r profile information and then click <b>Save</b> .                                                  |  |

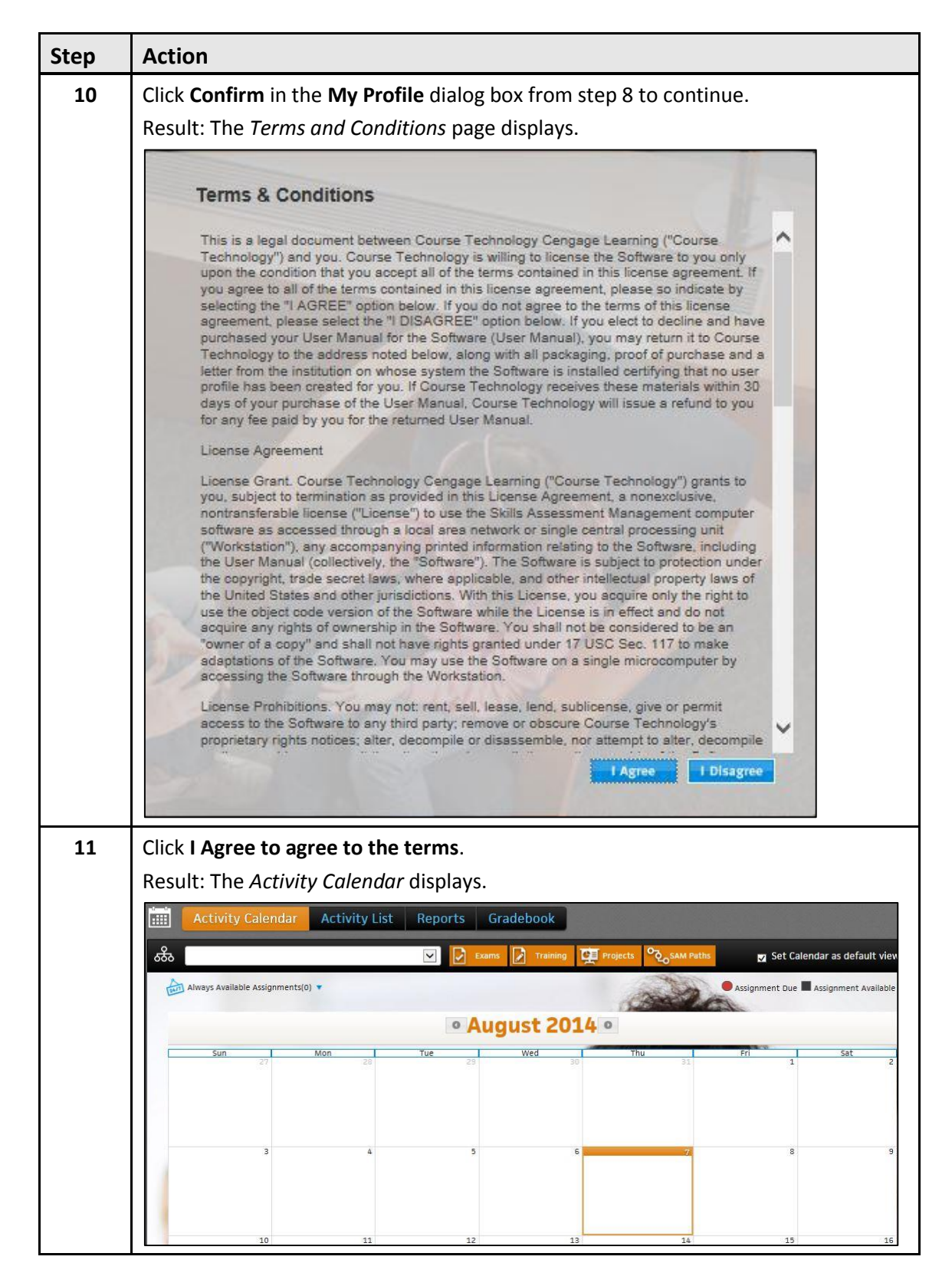

#### **Forgot Password**

If you forgot your password, use this procedure to reset your password.

| Step | Action                                                                                                 |  |  |
|------|----------------------------------------------------------------------------------------------------|--|--|
| 1    | On the SAM Login page, click the Forgot your password button.                                          |  |  |
|      | Result: The Retrieve Your Password dialog box displays.                                                |  |  |
|      | Retrieve Your Password ×                                                                               |  |  |
|      |                                                                                                    |  |  |
|      | *Username:                                                                                             |  |  |
|      |                                                                                                    |  |  |
|      | Continue                                                                                               |  |  |
| 2    | Enter you username and click Continue                                                                  |  |  |
| 2    |                                                                                                    |  |  |
| 3    | In the dialog box that displays, enter the answer to the security question and click <b>Submit</b> .   |  |  |
|      | Retrieve Your Password X                                                                               |  |  |
|      | Answer your security question to confirm your identity                                                 |  |  |
|      | Username: Security Question:                                                                           |  |  |
|      | Yourname@e-mail.com What is your father's middle nar                                                   |  |  |
|      | *Security Question Answer:                                                                             |  |  |
|      | Bob                                                                                                    |  |  |
|      | Contact Tech Support if you can't remember your answer.                                                |  |  |
|      |                                                                                                    |  |  |
|      | Submit                                                                                                 |  |  |
|      | <b>Result</b> : SAM sends an email to your email address on record with a link to reset your password. |  |  |
| 4    | Open the email and click the password reset link. Follow the instructions to reset your password.      |  |  |

## **Existing Users**

If you are an existing user (completed your initial login to SAM), use the following procedure to log in.

**IMPORTANT**: SAM supports single sign-on (SSO) with Cengage Brain (<u>http://www.cengagebrain.com</u>) enabling you to use the same username and password for both systems. If you are a returning SAM user, the first time you log in to the SAM environment, SAM checks Cengage Brain for an existing account. If you have an account, a prompt displays enabling you to enter your Cengage Brain password to link the SAM account with Cengage Brain. Use your SAM password on subsequent logins to SAM.

| Step | Action                                                                                                    |
|------|----------------------------------------------------------------------------------------------------|
| 1    | In your browser, enter <u>http://sam.cengage.com</u> in the <i>Address</i> field and press the <b>Enter</b> key.<br>Result: The <i>SAM Login</i> page displays.                                                                                                    |
|      | Username:                                                                                                    |
|      | Password:                                                                                                    |
|      | Forgot your password?<br>New User Help Log In                                                                                                    |
| 2    | Enter your username and password.                                                                                                    |
| 3    | Click Login.<br>Result: The Activity Calendar displays.<br>Activity Calendar Activity List Reports Gradebook<br>Activity Calendar Activity List Reports Gradebook<br>Book State State Stat |
|      | Always Available Assignments(0)  Assignment Due Assignment Available Assignment Available Assignment Available Assignment Available                                                                                                    |
|      | Sun         Mon         Tue         Wed         Thu         Fri         Sat           27         28         29         30         31         1         2           3         4         5         6         7         8         9                                                                                                    |
|      | 10 11 12 13 14 15 16                                                                                                    |

## Account

You can change your account settings in the top right corner of SAM.

## **My Account**

Use the following procedure to update your SAM account:

| Step | Action                                                                 |                                                                        |                                                                  |
|------|------------------------------------------------------------------------|------------------------------------------------------------------------|------------------------------------------------------------------|
| 1    | Click the <b>My Account</b> butto<br>Result: Your account inform       | on on the upper-right side<br>mation displays.                         | e of the page.                                                   |
| 2    | Review the information. Cl<br>Result: The <b>My Account De</b>         | lick <b>Edit</b> to make changes<br><b>etails</b> dialog box displays. |                                                                  |
|      | My Account Details                                                     |                                                                        | Ý                                                                |
|      | *First Name:                                                           |                                                                        |                                                                  |
|      | Middle Initial:                                                        |                                                                        |                                                                  |
|      | *Username (Email):                                                     |                                                                        |                                                                  |
|      | Time Zone:                                                             | (GMT-05:00) Eastern Time (US &                                         | Canada), Bogota, Lima,                                           |
|      | *Password:                                                             | *****                                                                  | Change Password                                                  |
|      | Alias:<br>ID#:                                                         |                                                                        |                                                                  |
|      | Communication Email:                                                   |                                                                        |                                                                  |
|      | Blackboard ID:                                                         |                                                                        |                                                                  |
|      | *Secret Question:<br>*Secret Answer:                                   |                                                                        | •                                                                |
|      |                                                                        |                                                                        |                                                                  |
|      |                                                                        |                                                                        | Save Cancel                                                      |
| 3    | Edit the information as nec<br>Name fields cannot contair<br>& ; :   , | cessary. You cannot chan<br>n any of the following cha                 | ge grayed-out field values.<br>rracters: ~`^ * " \$% # ! \ / > < |
| 4    | Select a <b>Secret Question</b> fr<br>set your security question.      | rom the dropdown menu                                                  | and enter a Secret Answer to                                     |
| 5    | Click Save to save the chan                                            | nges to your account.                                                  |                                                                  |

## Notifications

System messages display in the Notifications dropdown. Notifications include system downtime or failure to meet system requirements such as installing Adobe Flash player. Plan your schedule accordingly if there are periods when SAM will not be available to you.

## Help

If you require technical assistance, you can access documentation through the Help menu or contact Cengage Customer Technical Support.

To open the documentation, select the link to either the online help or the User Manual.

If you need technical assistance, do the following:

| Step | Action                                                                                                    |
|------|----------------------------------------------------------------------------------------------------|
| 1    | Click Help                                                                                                    |
| 2    | Click Tech Support.                                                                                                    |
|      | Result: The Cengage Customer Technical Support page opens in another tab.                                                                                |
| 3    | Under <b>Returning User</b> , enter your SAM/Cengage Brain <i>username/email address</i> and <i>password</i> and click <b>Sign In</b> .                  |
| 4    | On the Select a Product menu, click Select Product and select SAM                                                                                        |
|      | Result: The SAM Knowledgebase page displays. From here you can do the following:                                                                         |
|      | Browse articles, downloads and tutorials in the left column.                                                                                             |
|      | Search the knowledgebase by entering one or more keywords in the Search field<br>and clicking Search.                                                    |
|      | Enter a new problem by clicking No, please create a new case on the upper-right<br>side of the page. Follow the online directions to complete your case. |

## **Sections**

You can view the sections in which you enroll or you can enroll in new sections. You are either enrolled automatically or wait listed depending on how the instructor set up the course.

## **My Sections**

View the sections in which you are enrolled using the following procedure:

| Step | Action                                                                                                    |                                                      |                                                                                |                                                                                                    |                                              |
|------|----------------------------------------------------------------------------------------------------|------------------------------------------------------|--------------------------------------------------------------------------------|----------------------------------------------------------------------------------------------------|----------------------------------------------|
| 1    | On the <b>Navigation</b> bar, click <b>Sections</b> .<br>Result: The <i>My Sections</i> page displays and you see a list of sections in which you enrolled or wait listed. |                                                      |                                                                                |                                                                                                    |                                              |
|      | SAM Activit                                                                                                    | ies Sections                                         | Dropbox                                                                        | My Account 🚺 Notificati                                                                                                    | ions Help Lagout                             |
|      | Section A<br>CIS 101- Intro to Computers<br>CIS 101- Test Section<br>Microsoft Office 2010 - Illustrated First Course                                                      | Term / Year  Summer/2011 Spring/2014 Microsoft Offic | Course Name  Summer 2011 Test Microsoft Office 2010 - Illustrated First Course | Instructor  Instructor  Instru | Status V<br>Accepted<br>Accepted<br>Accepted |
| 2    | The My Sections initially heading row to sort by it.                                                                                                    | display by                                           | section name To sort                                                           | the sections, c                                                                                                    | lick a                                       |
| 3    | To filter by instructors:<br>Click the <b>Instructor</b> drop-down menu and select the appropriate instructor from the list.                                               |                                                      |                                                                                |                                                                                                    | ctor from                                    |
|      | Instructor(All)<br>Instructor(All)<br>Albracht, Stepha<br>Cedrone, Chris<br>Kaul, Karishma<br>O'Donnell, Maur                                                              | nie<br>een                                           |                                                                                |                                                                                                    |                                              |

| Step                                                            | Action                                                                                                    |  |  |  |  |                        |  |
|-----------------------------------------------------------------|----------------------------------------------------------------------------------------------------|--|--|--|--|------------------------|--|
| 4                                                               | To view section details:                                                                                       |  |  |  |  |                        |  |
|                                                                 | Click the section's <i>Name</i> to view the section name, course name, term, instructor and required textbook. |  |  |  |  |                        |  |
|                                                                 | Result: The Section Details window displays.                                                                   |  |  |  |  |                        |  |
|                                                                 | Section Details                                                                                                |  |  |  |  |                        |  |
| Section Name: College of Southern Nevada Course Name: Fall 2012 |                                                                                                    |  |  |  |  |                        |  |
|                                                                 |                                                                                                    |  |  |  |  | Term / Year: Fall/2012 |  |
|                                                                 | Instructor: white, jon                                                                                         |  |  |  |  |                        |  |
|                                                                 | Textbook(s): Computer Literacy BASICS, 4th Edition: A Comprehensive Guide to IC3                               |  |  |  |  |                        |  |

## Joining a Section

Use the following procedure to join a section. You can join sections only if the instructor enables autoenrollment. SAM places you on the waiting list if instructors do not enable auto-enrollment. The instructor decides whether to enroll you.

| Step | Action                                                                                                   |                 |                                                  |                            |               |  |  |
|------|----------------------------------------------------------------------------------------------------|-----------------|--------------------------------------------------|----------------------------|---------------|--|--|
| 1    | On the Navigation bar, click Sections.                                                                   |                 |                                                  |                            |               |  |  |
|      | Result: The <i>My Sections</i> page displays. You can view a list of sections in which you are enrolled. |                 |                                                  |                            |               |  |  |
|      | SAM Activities                                                                                           | Sections        | Dropbox                                          | My Account 1 Notifications | i Help Logout |  |  |
|      | K My Sections Join a Section                                                                             |                 |                                                  |                            |               |  |  |
|      | Si Instructor(All)                                                                                       |                 |                                                  |                            |               |  |  |
|      | Section 🔺                                                                                                | Term / Year 🔻   | Course Name •                                    | Instructor V               | Status 🔻      |  |  |
|      | CIS 101- Intro to Computers                                                                              | Summer/2011     | Summer 2011                                      | ►white, jon                | Accepted      |  |  |
|      | CIS 101- Test Section                                                                                    | Spring/2014     | Test                                             | ►white, jon                | Accepted      |  |  |
|      | Microsoft Office 2010 - Illustrated First Course                                                         | Microsoft Offic | Microsoft Office 2010 - Illustrated First Course | singh, naveeninst          | Accepted      |  |  |

| Action                                                              |                                                                                                    |                                                                                                    |                                                                                                    |                                                                                                    |  |  |
|---------------------------------------------------------------------|----------------------------------------------------------------------------------------------------|----------------------------------------------------------------------------------------------------|----------------------------------------------------------------------------------------------------|----------------------------------------------------------------------------------------------------|--|--|
| To join a section use these ste                                     | ps:                                                                                                    |                                                                                                    |                                                                                                    |                                                                                                    |  |  |
| Click the Join a Section tab.                                       |                                                                                                    |                                                                                                    |                                                                                                    |                                                                                                    |  |  |
| Result: A list of available sections displays.                      |                                                                                                    |                                                                                                    |                                                                                                    |                                                                                                    |  |  |
| ्रिट्रे My Sections Join a Section                                  |                                                                                                    |                                                                                                    |                                                                                                    |                                                                                                    |  |  |
| Instructor(All)                                                     |                                                                                                    |                                                                                                    |                                                                                                    |                                                                                                    |  |  |
| Section 🔺                                                           | Term / Year 🔻                                                                                                    | Course Name 🔹                                                                                                    | Instructor V                                                                                                    | Join Section                                                                                                    |  |  |
| section1                                                            | section1/2013                                                                                                    | db.                                                                                                    | new, Admin                                                                                                    | ്ൽ ^<br>⇔ക                                                                                                    |  |  |
| section100                                                          | one/2011                                                                                                    | civil                                                                                                    | verma, abhishek                                                                                                    |                                                                                                    |  |  |
| section1009                                                         | summer/2012                                                                                                    | khgjghghgkhg                                                                                                    |                                                                                                    | ⇔क                                                                                                    |  |  |
| section1009-2                                                       | summer/2012                                                                                                    | jjghhjgjhg                                                                                                    | instructor, inst1009                                                                                                    | ≤>ठैठि                                                                                                    |  |  |
| section101                                                          | section101/2010                                                                                                    | section101                                                                                                    | >data, test                                                                                                    | िकेंटे<br>~~                                                                                                    |  |  |
| SECTIONITISE                                                        | Section102/2010                                                                                                    | Section102                                                                                                    | Gata, test                                                                                                    | 000                                                                                                    |  |  |
| To select an instructor, use the                                    | ese step                                                                                                    | os:                                                                                                    |                                                                                                    |                                                                                                    |  |  |
| <ul> <li>Select an instructor from th<br/>offered.</li> </ul>       | e Instru                                                                                                    | ctor drop-down menu to                                                                                                    | see the section                                                                                                    | S                                                                                                    |  |  |
| <ul> <li>Click a column head to sort</li> </ul>                     | hv it                                                                                                    |                                                                                                    |                                                                                                    |                                                                                                    |  |  |
| NOTE: If a course has multiple                                      | inctruc                                                                                                    | tors a carat displays Cli                                                                                                    | ck the carat to v                                                                                                    | iow                                                                                                    |  |  |
| all instructors.                                                    | mstruc                                                                                                    | tors, a carat displays. Ch                                                                                                    |                                                                                                    | iew                                                                                                    |  |  |
| Result: The available sections for the selected instructor display. |                                                                                                    |                                                                                                    |                                                                                                    |                                                                                                    |  |  |
| Kong Sections Join a Section                                        |                                                                                                    |                                                                                                    |                                                                                                    |                                                                                                    |  |  |
| Anderson, David                                                     | -                                                                                                    |                                                                                                    |                                                                                                    |                                                                                                    |  |  |
| Section *                                                           | Term / Year 🔻                                                                                                    | Course Name *                                                                                                    | Instructor •                                                                                                    | Status 🔻                                                                                                    |  |  |
| A Section Fall 2014                                                 | Fall 2014/2014                                                                                                    | Word Level 1                                                                                                    | Anderson, David                                                                                                    | Accepted                                                                                                    |  |  |
| Click the Join Section icon.                                        |                                                                                                    |                                                                                                    |                                                                                                    |                                                                                                    |  |  |
| Result: A confirmation message                                      | ge displa                                                                                                    | iys.                                                                                                    |                                                                                                    |                                                                                                    |  |  |
|                                                                     |                                                                                                    |                                                                                                    |                                                                                                    |                                                                                                    |  |  |
| Join Section Result                                                 | e                                                                                                    |                                                                                                    |                                                                                                    | $\otimes$                                                                                                    |  |  |
| Join Section Result                                                 | 1.5                                                                                                    |                                                                                                    |                                                                                                    |                                                                                                    |  |  |
| You are accepted into Section                                       | Microsof                                                                                                    | t Office 2010 - Illustrated Fi                                                                                                    | rst Course. Click                                                                                                    |                                                                                                    |  |  |
| Activities to view your SAM ass                                     | signment                                                                                                    | S                                                                                                    |                                                                                                    |                                                                                                    |  |  |
| NOTE: Doponding on your inst                                        | tructor'                                                                                                    | s soction sottings you m                                                                                                    | av ha auto aprol                                                                                                    | lod                                                                                                    |  |  |
| into the section or wait listed.                                    | in uctor s                                                                                                    | s section settings, you ma                                                                                                    | ay be auto enfoi                                                                                                    | ieu                                                                                                    |  |  |
| Click the <b>Close</b> icon.                                        |                                                                                                    |                                                                                                    |                                                                                                    |                                                                                                    |  |  |
| Result: You return to the Join                                      | a Sectio                                                                                                    | <i>n</i> page. The course no lo                                                                                                    | nger displavs in                                                                                                    | the                                                                                                    |  |  |
| Join a Section list.                                                |                                                                                                    |                                                                                                    | 0                                                                                                    | -                                                                                                    |  |  |
|                                                                     | Action<br>To join a section use these ster<br>Click the Join a Section tab.<br>Result: A list of available section<br>wy Sections Join a Section<br>instructor(All)<br>isection10<br>isection100<br>isection100<br>isection200<br>isection100<br>isection200<br>isection200<br>isectio | Action<br>To join a section use these steps:<br>Click the Join a Section tab.<br>Result: A list of available sections displating the section of the section of th | Action<br>To join a section use these steps:<br>• Click the Join a Section tab.<br>Result: A list of available sections displays.<br>• • • • • • • • • • • • • • • • • • • | Action To join a section use these steps: Click the Join a Section tab. Result: A list of available sections displays. |  |  |

## Activities

You can view and take assignments from either the *Activity Calendar* or *Activity List* view. The *Activity Calendar* displays assignment available and due dates on a calendar. The *Activity List* displays assignment details in a list format.

**NOTE**: By default, the option box is selected for **Set Calendar as default view**. To change the default view to the *Activity List*, deselect the option box. The next time you log into SAM, the *Activity List* will display instead of the *Calendar View*.

## **Activity Calendar**

By default, the *Activity Calendar* displays when you log into SAM. The *Activity Calendar* displays activities that become available and when they are due in a calendar format.

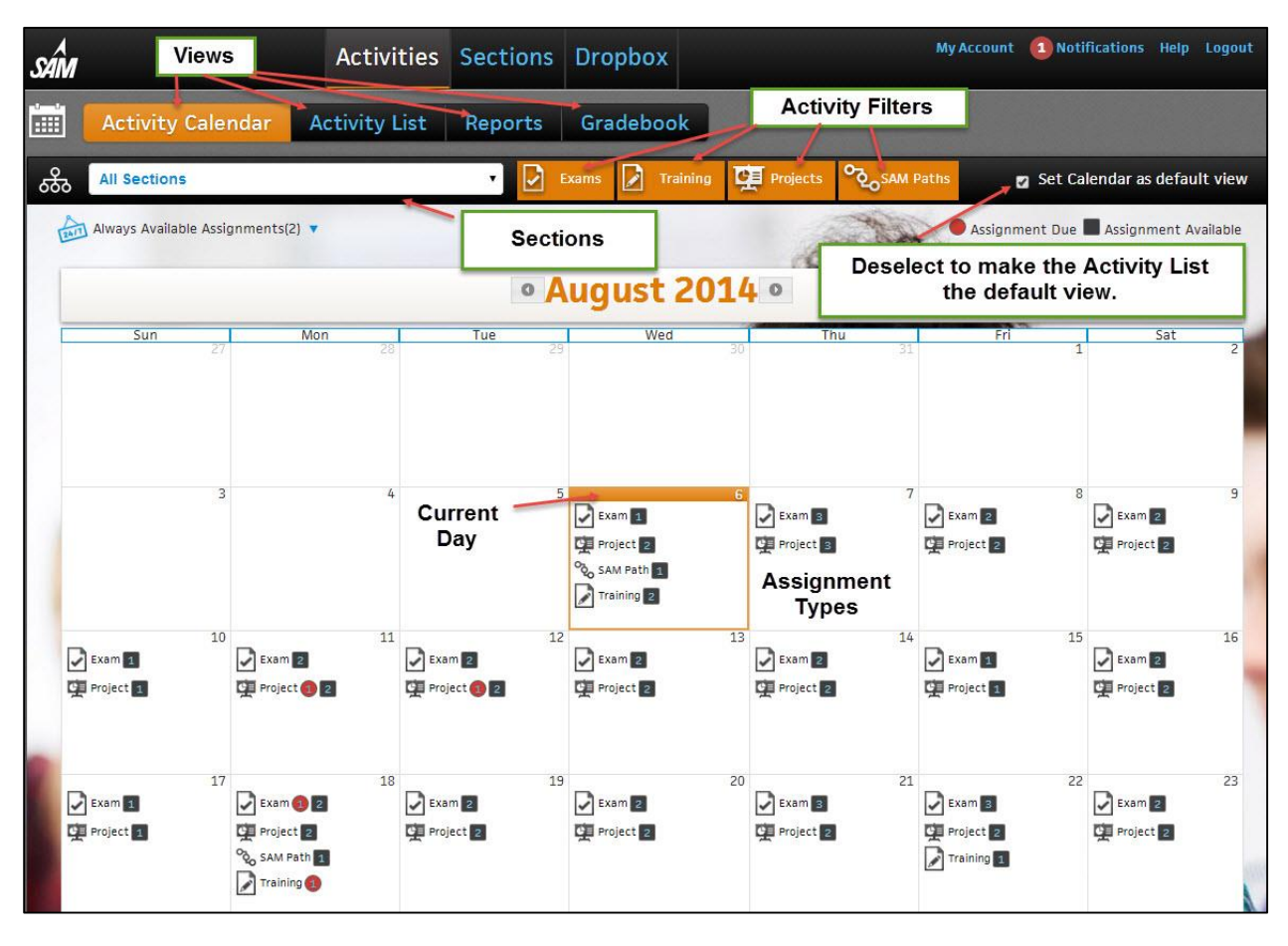

NOTE: The first time you log into SAM, no sections display. Register for a section in the Sections tab.

| Action                       | Result                                                                                                    |
|------------------------------|----------------------------------------------------------------------------------------------------|
| Set Calendar as default view | By default, the option box is selected for <b>Set Calendar as</b><br><b>default view</b> . To change the default view to the <i>Activity List</i> ,<br>deselect the option box. The next time you log into SAM, the<br><i>Activity List</i> will display instead of the <i>Calendar View</i> .                                                                                                    |
| Activity Calendar Display    | The Activity Calendar displays Exams, Training, Projects and<br>SAM Paths. Badges display next to the activity type. A gray<br>badge indicates the assignment becomes available that day. A<br>red badge means the assignment is due that day. The number<br>in the badge refers to the number of activities of that type.<br>Hover over a badge to display the assignments and Due<br>Dates. Click the hyperlink to begin the assignment. |
| Filter Activity Types        | Activity types that display in orange display in the <i>Activity</i><br><i>Calendar</i> view. Select an activity type to hide it from the                                                                                                    |

| Action                   | Result                                                                                                    |
|--------------------------|----------------------------------------------------------------------------------------------------|
|                          | calendar view. The Activity types that display in blue do not display in the <i>Activity Calendar</i> View.                                                                                                    |
|                          | <b>NOTE</b> : Activity filters settings apply to the <i>Activity Calendar, Activity List</i> and <i>Reports</i> pages.                                                                                                    |
| Sections filter          | Select a section from the dropdown menu. All sections display by default. Enter text for partial search functionality.                                                                                                    |
| Days                     | Click a day to display the <b>Daily Assignments</b> dialog box. The dialog box displays additional assignment details, including the due date and time, number of attempts allowed and how many times you attempted the assignment. |
| Unavailable assignments  | The assignment name displays in gray in the dialog box if the assignment is not available or past due.                                                                                                    |
| Begin an assignment      | Select an assignment from the <b>Daily Assignments</b> dialog box to begin.                                                                                                    |
|                          | Result: The Assignment Start or Project dialog displays.                                                                                                    |
| Always Available         | Always Available Assignments display in the top left corner with the number of assignments that are always available.  Click the dropdown menu.                                                                                     |
|                          | Select the activity type you want to view by selecting the check box. All activity types are enabled by default.                                                                                                    |
|                          | Click the assignment name to launch the assignment.                                                                                                    |
| Hover over functionality | Point the mouse at any activity on the calendar.                                                                                                    |
|                          | <b>Result</b> : Text displays with assignment details including the due date.                                                                                                    |
| Switch month             | Select the arrow next to the month to navigate the calendar.                                                                                                    |

#### **Activity List**

Click the *Activity List* view to see a list of all activities. The *Activity List* displays assignments from all sections by default. From this menu, you can select assignments to begin. The *Activity List* displays the assignment name, type, availability, due date, section and status. Assignments that you completed and have no more attempts available do not display in the *Activity List*.

|                                                  | Activity Calendar | Activity Lis | t Rep   | orts ( | irade | book       |                       |                          |              |     |
|--------------------------------------------------|-------------------|--------------|---------|--------|-------|------------|-----------------------|--------------------------|--------------|-----|
| ஃ                                                | All Sections      |              | ~       | Exam   | is 🔽  | Training   | Proje                 | ects SAM Path            | s 🚺 Readings | Alw |
| Assignment Name (74) 👻                           |                   | Туре 🔻       | Availab | e 💌    | Due   | Date 🔺     | Section               |                          | 7            |     |
| Microsoft Office 2010 - Illustrated First Course |                   | Reading      | Always  |        | -     |            | SPRING_MONDAY_SEC     | TION (SPRING 2012)       |              |     |
| Microsoft Office 2010 - Illustrated First Course |                   | Reading      | Always  |        | -     | <u>199</u> | Microsoft Office 2010 | ) - Illustrated First Co | ourse (M     |     |

| Action                | Result                                                                                                    |
|-----------------------|----------------------------------------------------------------------------------------------------|
| Sections filter       | Select a section from the dropdown menu. All sections display by default. Enter text for partial search functionality.                                 |
| Sort                  | The <i>Activity List</i> initially displays by assignment name. Click a heading row to sort by it.                                                     |
| Filter Activity Types | Select a type of activity to remove it from the list view.<br>Activity types that display in orange display in the <i>Activity List</i> view.          |
|                       | NOTES:                                                                                                    |
|                       | If you use the Always Available filter, you need to turn on a<br>filter for one or more assignment types for assignments to<br>display.                |
|                       | The Always Available filter is on by default. Assignments<br>with no due date do not display in the Activity List view<br>while the filter is off.     |
|                       | <ul> <li>Activity filter settings apply to the Activity Calendar,<br/>Activity List and Reports pages.</li> </ul>                                      |
| Due Date              | The <i>Due Date</i> column displays both the date and time an assignment is due.                                                                       |
| Available             | Lists the assignments availability.                                                                                                    |
| Status                | Status describes your progress on an assignment.                                                                                                    |
| Туре                  | The type describes whether the assignment is an exam, training, project, SAM Path or reading.                                                          |
| Sections              | The <i>Section</i> column lists the course associated with the assignment.                                                                             |
| Begin an assignment   | Click an assignment to begin.                                                                                                    |
|                       | Result: The Assignment Start or Project dialog box displays.                                                                                           |
|                       | <b>NOTE</b> : Some assignments require an 18-digit keycode. Enter the correct keycode when prompted. See <u>Adding a Product</u> for more information. |

## **Taking Assignments**

You can launch assignments in SAM through the *Activity Calendar* or *Activity List*. You can take exams, training, projects, and SAM Path assignments in SAM or launch into the MindTap reader. Some assignments are password protected. Instructors provide the password. Enter the password at the prompt.

### **Adding a Product**

Depending on how your institution licensed SAM, you may need to enter *Key Codes* to access specific assignments like readings, exams, training and projects. If this is the case, your assignments display as inactive until you add the necessary product using the following procedure:

**NOTE**: Your institution may have a grace period where you can access SAM temporarily without entering a Key Code. After the grace period expires, you cannot take assignments, access scores or reports until you enter a Key Code.

| Step | Action                                                                                                    |  |  |  |  |  |
|------|----------------------------------------------------------------------------------------------------|--|--|--|--|--|
| 1    | Navigate to the <i>Activity List</i> view. Assignments that require a Key Code display with <i>Key Code Required</i> in blue text.                                                                                                    |  |  |  |  |  |
|      |                                                                                                    |  |  |  |  |  |
|      | SAM Activities Sections Dropbox My Account Notifications Help Logout                                                                                                    |  |  |  |  |  |
|      | E Activity Calendar Activity List Reports Gradebook                                                                                                    |  |  |  |  |  |
|      | 😚 🔄 🖓 Courtes 🖉 Diagonal State and Courtes State and Courtes S     |  |  |  |  |  |
|      | Assignment Name (10)   Type  Available  Dow Date  Section  Section |  |  |  |  |  |
|      | Microanf Office 2010 - Instanter First Course         Reading         Always                                                                                                    |  |  |  |  |  |
|      | 55 2010 Training - 0702 Key Code Required Training Always — 55 2010 Section - 0123 (Summer 2014) Not Attempted<br>55 ACCESS - 0224 Key Code Required Project Always — 55 2010 Section - 0123 (Summer 2014) Not Attempted                                                                                                    |  |  |  |  |  |
|      | 55 Access Project - 0123 Key Code Required Project Always — 55 2010 Section - 0123 (Summer 2014) Not Attempted<br>55 LL Access - 0123 Vey Code Required Project Always — 57 2010 Section - 0123 (Summer 2014) Not Attempted                                                                                                    |  |  |  |  |  |
|      | 55 ILL Word - 0222 Key Code Resulted     Project     Always     —     55 2010 Section - 0123 (summer 2014)     Not Attempted                                                                                                    |  |  |  |  |  |
|      | SS PROJECT 2010 - 0702 Key Code Required Project Always — SS 2010 Section - 0123 (Summer 2014) Not Attempted<br>SS Word Project - 0123 Key Code Required Project Always — SS 2010 Section - 0123 (Summer 2014) Not Attempted                                                                                                    |  |  |  |  |  |
|      | 55 XL Project - 0221 Key Code Required Project Always — 55 2010 Section - 0123 (Summer 2014) Not Attempted                                                                                                    |  |  |  |  |  |
|      |                                                                                                    |  |  |  |  |  |
|      |                                                                                                    |  |  |  |  |  |
|      | Copyright © 2013 Cenalize Learning Inc. Privace Policy Technical Support: SAM Central Concepts Credits SAM 2013 Policets Credits                                                                                                    |  |  |  |  |  |
|      |                                                                                                    |  |  |  |  |  |

| Step | Action                                                                                                    |
|------|----------------------------------------------------------------------------------------------------|
| 2    | Click Add Product.                                                                                                    |
|      | Result: The Add Product window displays.                                                                                                    |
|      |                                                                                                    |
|      | Add Product                                                                                                    |
|      | The following products are currently enabled for this user:<br><b>1.SAM 2013 Assessment, Training, Projects, &amp; 3 MT Readers v1.0 IAC</b><br>Please enter your new 18 character Key Code to add other products.                                                                                                    |
|      | Enter Key Code mn                                                                                                    |
|      | Caution: Key Codes cannot be re-used. If you purchased a used copy of SAM, the Key Code may not work.                                                                                                    |
|      | If you don't have a key code, please visit Cengagebrain                                                                                                    |
|      | some of the characters in your key code may be hard to distinguish. The letter "O" appears as 0, the number zero appears as 0.                                                                                                    |
|      | If you experience problems entering your Key Code please contact Tech Support (((                                                                                                    |
| 3    | Enter the product's 18-digit Key Code.                                                                                                    |
|      | If you need to purchase a Key Code, go to <a href="http://www.cengagebrain.com">http://www.cengagebrain.com</a> . If you do not have the correct Key Code for the assignment, a message displays asking for a Key Code. <b>NOTE</b> : Your institution may have a grace period where you can access SAM temporarily without entering a Key Code.                                        |
| 4    | Click the Enter Key Code button.                                                                                                    |
|      | Result: The Add Product dialog box closes and the assignments display as active.                                                                                                    |
|      | Six RL YONG YUL23         Project         Anways          SS 2010 Section - 0123 [Summer 2014)         Submitted           SS PROJECT 2010 -0702         Project         Anways          SS 2010 Section - 0123 [Summer 2014)         Not Attempted           SW word Project - 0123         Project         Anways          SS 2010 Section - 0123 [Summer 2014)         Not Attempted |
|      | 55 JL Project - D221 Project Arkeys — 55 2016 Section - 0123 (Summer 2014) Not Attempted                                                                                                    |
|      | Garontaht 6.2033.Genavae.saanting inc Physics/Bolice Testinaid/Support SAMLCentral Generalis.Credits SAML2033.Prejects.Credits                                                                                                    |
|      | 1 Mark > 10 2 10 10 10 10 10 10 10 10 10 10 10 10 10                                                                                                    |

## Searching for and Selecting an Assignment

Before you can work on an assignment, search for and select it. Students can search for assignments through either the *Activity Calendar* or the *Activity List*.

## Taking Assignments from the Activity Calendar View

Use this procedure to begin an assignment using the Activity Calendar:

| Step | Action                                                                                                    |  |
|------|----------------------------------------------------------------------------------------------------|--|
| 1    | Navigate to the Activity Calendar view.                                                                                                    |  |
| 2    | Narrow the list of assignments by selecting a Section from the drop-down menu<br>an Assignment Type from the Activity filter.                                                                                                    |  |
|      | Activity Calendar       Activity List       Reports       Gradebook                                                                                                    |  |
|      | • September 2014 •                                                                                                    |  |
|      | Sun Mon I lue Vieo I Inu Min Sat                                                                                                    |  |
|      | 7 8 9 10 11 12 13                                                                                                    |  |
|      | <b>NOTE</b> : Assignments that display with a gray badge become available that day.<br>Assignments with a red badge are due that day. The assignments display only on<br>their available or due date. You can take the assignment between the availability<br>and due date. To take the assignment, click the day it is available or due. |  |
| 3    | Select a day to view assignment details for a day.<br>Result: The <b>Assignment Details</b> window displays. Click <b>X</b> on the window to close.                                                                                                    |  |
|      | <ul> <li>Computer Concepts Test 1         Available Date: 08/10/2014 00:00 AM Due Date: 09/11/2014 11:59 PM     </li> <li>Attempts Allowed: 1 Attempts Remaining: 1         Incorrect Actions Per Task: 3     </li> </ul>                                                                                                    |  |

| Step | Action                                                                                                    |                                           |
|------|----------------------------------------------------------------------------------------------------|-------------------------------------------|
| 4    | Click the assignment name.<br>Result: The <b>Assignment Start</b> or <b>Project</b> dialog box displa                                                     | ys.                                       |
|      | Computer Concepts Test 1                                                                                                    | ×                                         |
|      | Instructions<br>Read each task completely before attempting it. Some tasks contain multip<br>Exam Details:                                                | le steps.                                 |
|      | Incorrect actions allowed per performance task: 3<br>SAM exam can be retaken: No<br>SAM exam retakes allowed: 0<br>SAM exam retakes remaining: 0          |                                           |
|      | You are about to start the exam. Once you begin, you cannot stop and resta<br>score whether or not you complete all the questions. Do you want to start t | art it. Your exam receives a<br>his exam? |
|      |                                                                                                    | Start Cancel                              |
| 5    | Click <b>Start</b> to begin an assignment.                                                                                                    |                                           |
|      | Result: Either the <b>Content Player</b> or <b>Project</b> dialog <i>box</i> d                                                                            | isplays.                                  |
|      | The Connected Computer Click the Description on the left, then click the Term on the right that matches the description.                                  |                                           |
|      | Description                                                                                                    | Term                                      |
|      | A private corporate network for use by employees to coordinate e-mail and communications.                                                                 | intranet                                  |
|      | A private, secure path across a public network (usually the Internet).                                                                                    | extranet                                  |
|      | Type of network that allows an organization to permit outsiders, like customers or suppliers, to access part of its network.                              | VPN                                       |
|      | Network architecture in which one or more high-powered computers provide resources or services to other computers on the network.                         | dient/server                              |
|      | A network where each computer is equal to others and maintains its own operating system and application software.                                         | peer-to-peer                              |
|      | This is what displays if you selected an Exam Submit                                                                                                    |                                           |
|      |                                                                                                    |                                           |

## Taking Always Available Assignments from Activity Calendar View

Step Action 1 Navigate to the Activity Calendar view. 2 Narrow the list of assignments by selecting a Section from the drop-down menu or an Assignment Type from the filter bar. Result: The Calendar view updates. Activity List Reports Gradebook Fall 2014 (Fall 2014 2014) CI 👽 Set Calendar as default vi Always Available Assignments(4) 🔻 Assign Select a Section • August 2014 • Exam 1 SAM Path Assignments for selected section Exam 🙆 Project Exam 📵 🖪 Project 1 Project 1 Project CE Pr SAM Path Training () Project 1 Project 1 SAM Path SAM Path Training 1 3 Click the Always Available Assignments drop-down menu. Result: A list of assignments displays. 🛪 Always Available Assignments(2) 🔻 Readings Exams Training Projects SAM Paths Computer Concepts Test 1 Computer Concepts Test 1 Training 4 Select a check box to enable or disable assignment types.

Use this procedure to begin Always Available Assignments:

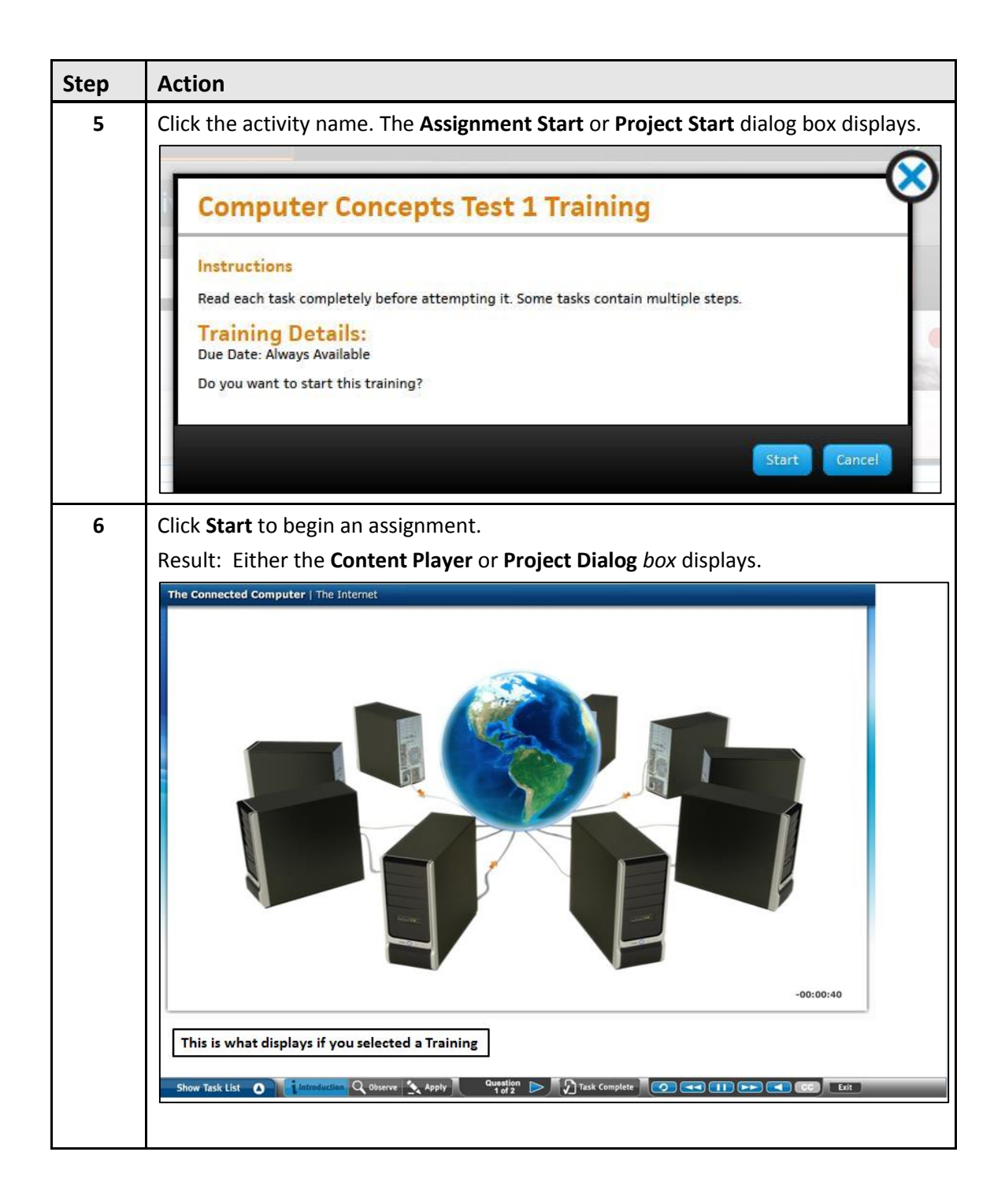

## Taking Assignments from the Activity List View

Use this procedure to begin an assignment using the Activity Calendar:

| Step                                                                          | Action                                                                                                    |  |
|-------------------------------------------------------------------------------|----------------------------------------------------------------------------------------------------|--|
| 1                                                                             | Navigate to the <i>Activity List</i> view.<br><b>NOTE</b> : Sort the list by clicking on a column heading                                                                                                    |  |
| 2                                                                             | Narrow the list of assignments by selecting a Section from the drop-down menu or an Assignment Type from the filter bar.                                                                                                    |  |
| 3                                                                             | You can work on assignments if they are listed with an availability of Always or<br>Now. Enable the <i>Always Available</i> filter to view assignments with no due date. The<br>assignments display in blue.                                                                                                    |  |
| Assignment Na<br>Computer Con<br>Computer Con<br>Computer Con<br>Computer Con | Cold (Fall 2014 2014)       Exams       Training       Cold (Fall 2014 2014)       Readings       Always Available         me (a)       Type       Available       Due Date       Section       Status       Status         cepts Test 1       Training       Now       09/11/2014       Fall 2014 (Fall 2014 2014)       In Progress         cepts Test 1       Exam       Now       09/11/2014       Fall 2014 (Fall 2014 2014)       In Progress         cepts Test 1       Exam       Now       09/11/2014       Fall 2014 (Fall 2014 2014)       In Progress         cepts Test 1       Exam       Now |  |
| 4                                                                             | Click the activity name. The Assignment Start or Project Start dialog box displays.          Computer Concepts Test 1         Instructions         Read each task completely before attempting it. Some tasks contain multiple steps.         Exam Details:         Incorrect actions allowed per performance task: 3         SAM exam retakes remaining: 0         You are about to start the exam. Once you begin, you cannot stop and restart it. Your exam receives a score whether or not you complete all the questions. Do you want to start this exam?                                              |  |

| Step | Action                                                                                                    |               |  |
|------|----------------------------------------------------------------------------------------------------|---------------|--|
| 5    | Click <b>Start</b> to begin an assignment                                                                                         |               |  |
|      | Result: Either the Content Player or Project Dialog box displays.                                                                 |               |  |
|      | The Connected Computer                                                                                                    |               |  |
|      | Click the Description on the left, then click the Term on the right that matches the description.                                 |               |  |
|      | Description                                                                                                    | Term          |  |
|      | A private corporate network for use by employees to coordinate e-mail and communications.                                         | intranet      |  |
|      | A private, secure path across a public network (usually the Internet).                                                            | extranet      |  |
|      | Type of network that allows an organization to permit outsiders, like customers or suppliers, to access part of its network.      | VPN           |  |
|      | Network architecture in which one or more high-powered computers provide resources or services to other computers on the network. | client/server |  |
|      | A network where each computer is equal to others and maintains its own operating system and application software.                 | peer-to-peer  |  |
|      | This is what displays if you selected an Exam Submit                                                                              |               |  |
|      |                                                                                                    |               |  |

## **Exam Assignments**

Use the following procedure to take an exam.

**NOTE:** Before you start an exam, close all applications except your browser. Then, close any additional browser windows or tabs unless otherwise indicated by your instructor. This helps ensure that the SAM Content Player performance is not affected. This is especially important if you take a timed exam.

| Step | Action                                                                                                    |
|------|----------------------------------------------------------------------------------------------------|
| 1    | Select an exam from the <i>Activity Calendar</i> or <i>Activity List</i> . If your instructor specified a password for the assignment, SAM prompts you for it. Enter the password and click <b>OK</b> .                                                                                                    |
|      | <b>Result</b> : The assignment details display in a new window, listing the following information about the assignment:                                                                                                    |
|      | The name of the assignment                                                                                                    |
|      | Instructions                                                                                                    |
|      | Incorrect actions allowed per task and question                                                                                                    |
|      | Whether the exam can be retaken                                                                                                    |
|      | The number of times an exam can be retaken                                                                                                    |
|      | The number of retakes you have remaining                                                                                                    |
|      | Computer Concepts Test 1<br>Instructions<br>Read each task completely before attempting it. Some tasks contain multiple steps.<br>Exam Details:<br>Incorrect actions allowed per performance task: 3<br>SAM exam can be retaken: No<br>SAM exam retakes allowed: 0<br>SAM exam retakes remaining: 0<br>You are about to start the exam. Once you begin, you cannot stop and restart it. Your exam receives a<br>score whether or not you complete all the questions. Do you want to start this exam? |
|      |                                                                                                    |

| Step | Action                                                                                                    |                                  |  |  |
|------|----------------------------------------------------------------------------------------------------|----------------------------------|--|--|
| 2    | 2 Click Start.<br>Result: The Content Player starts and the exam begins. See <u>Using the Content</u>                                                                                                    |                                  |  |  |
|      |                                                                                                    |                                  |  |  |
|      | Player for further information.                                                                                                    |                                  |  |  |
|      | The Connected Computer Click the Description on the left, then click the Term on the right that matches the description.                                                                                                    |                                  |  |  |
|      | Description                                                                                                    | Term                             |  |  |
|      | Type of network that allows an organization to permit outsiders, like customers or suppliers, to access part of its network.                                                                                                    | intranet                         |  |  |
|      | A network where each computer is equal to others and maintains its own operating system and application software.                                                                                                    | extranet                         |  |  |
|      | A private corporate network for use by employees to coordinate e-mail and communications.                                                                                                    | VPN                              |  |  |
|      | A private, secure path across a public network (usually the internet).                                                                                                    | dient/server                     |  |  |
|      | Network architecture in which one or more high-powered computers provide resources or services to other computers on the network.                                                                                                    | peer-to-peer                     |  |  |
|      | Submit                                                                                                    |                                  |  |  |
|      |                                                                                                    |                                  |  |  |
|      | Show Task List O Task: CONCEPTS3202 Question Time Remaining: No I                                                                                                    | Limit Attempts Remaining: 3 Exit |  |  |
| 3    | Follow the instructions that display.                                                                                                    |                                  |  |  |
| 4    | In the <b>Control Panel</b> , click <b>Exit</b> to close the Content Player. A message displays if there are any incomplete questions. Click Yes if you want to exit or click No to continue working on the exam. SAM does not grade incomplete questions. |                                  |  |  |
|      | <b>IMPORTANT</b> : Your exam does not submit if you close the browser window.                                                                                                    | the Content Player by closing    |  |  |

## **Training Assignments**

Use the following procedure to take a training assignment.

**NOTE:** Close all applications other than your browser and additional browser windows or tabs unless otherwise indicated by your instructor. This ensures that the SAM Content Player performance is not affected.

| Step | Action                                                                                                    |
|------|----------------------------------------------------------------------------------------------------|
| 1    | Select a training assignment from the Activity Calendar or Activity List. If your instructor specified a password for the assignment, SAM prompts you for it. Enter the password and click <b>OK</b> . |
|      | Result: The assignment details display in a new window, listing information about the training, including:                                                                                             |
|      | The name of the assignment                                                                                                    |
|      | When the training is due                                                                                                    |
|      | SS Training - 0611 AA                                                                                                    |
|      | Read each task completely before attempting it. Some tasks contain multiple steps.                                                                                                    |
|      | Click Apply and follow the instructions. Then, click Task Complete for each task to submit your score.                                                                                                 |
|      | Training Details:<br>Due Date: Always Available er 20                                                                                                    |
|      | Do you want to start this training?<br>er 20                                                                                                    |
|      | er 20<br>Start Cancel                                                                                                    |

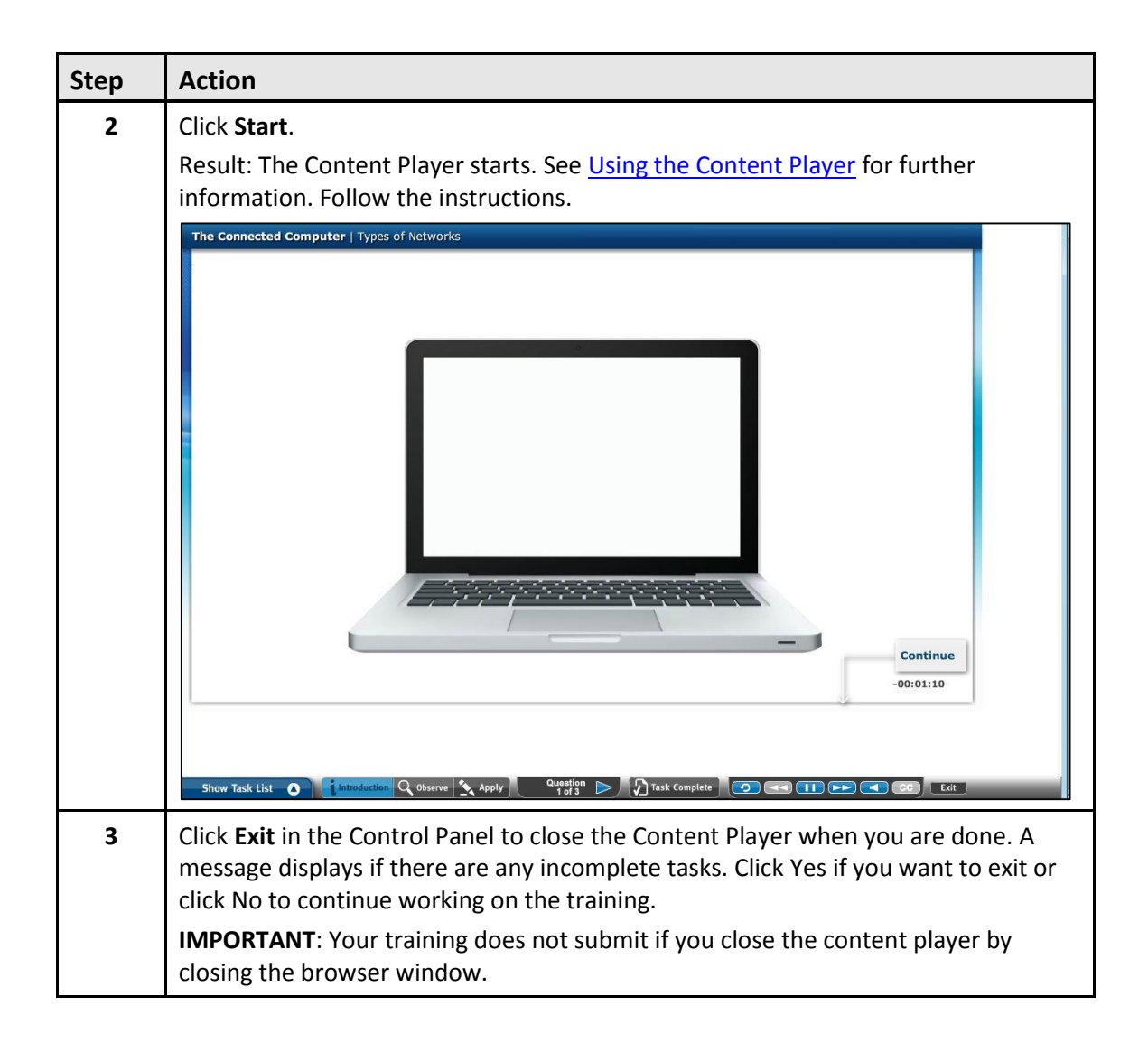

## **Using the Content Player**

You use the SAM Content Player to take exams and trainings assignments.

There are three areas in the SAM Content Player:

- Title Bar
- Questions Area
- Control Panel

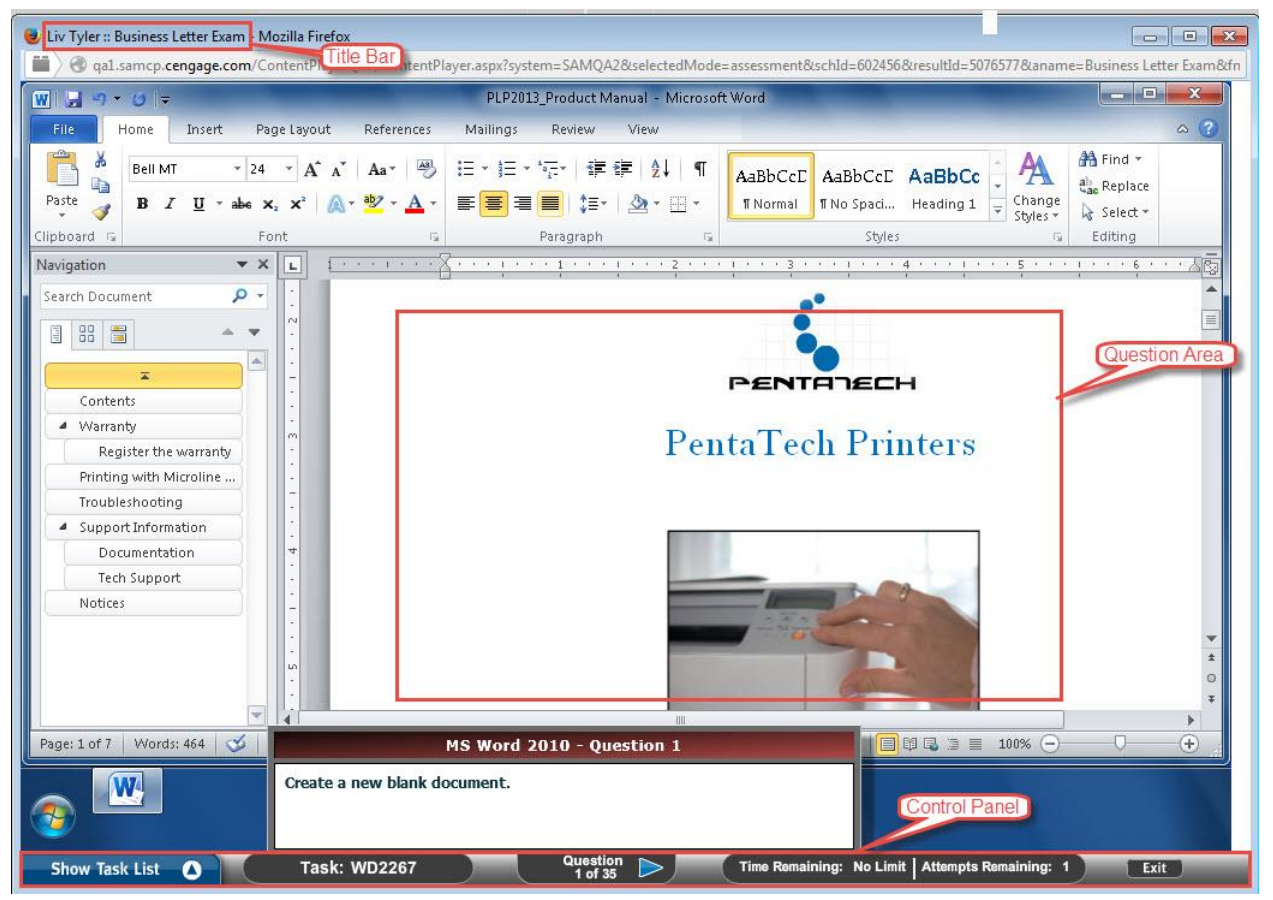

#### **Title Bar: Assignment Information**

The title bar of the Content Player's window lists general information about the assignment including:

- Your name
- The name of the assignment

#### **Question Area: Assignment Questions and Tasks**

The question displays either the question you need to answer or the simulated task you need to complete. Follow the displayed instructions.

When you begin a training, a window describing the training task displays. Click **Continue** to proceed with the training.

#### **Control Panel: Content Player Controls**

The control panel at the bottom of the page displays the Content Player controls. These include:

| Control          | Description                                    |
|------------------|------------------------------------------------|
| Show Task List   | These controls enable you to do the following: |
|                  | Open and close the menu of questions.          |
| Show Task List 🕥 | Select specific questions to answer.           |
|                  | Select tasks to perform.                       |

For training assignments, different SAM versions and training types have different controls:

- Intro: Provides a basic summary of the task.
- Observe mode: Provides audio and visual instructions for the task.
- **Practice mode**: Helps you perform the task by providing audio and visual prompts.
- Apply mode : Enables you to perform the task without assistance.
- **CC**: Enables you to use Closed Caption.

The following are controls for various course subjects:

| Controls                             | Course Subject                                             |
|--------------------------------------|------------------------------------------------------------|
| Q Observe Practice Apply             | Microsoft Office2010                                       |
| 🚺 Intro 🔍 Observe 🗞 Practice 📐 Apply | Microsoft Office 2013                                      |
| introduction Q Observe Apply         | Computer Concepts (training about Windows or the computer) |

## **Control Panel: Content Player Controls (Continued)**

| Control    | Description                                                                                                    |
|------------|----------------------------------------------------------------------------------------------------|
| Task: WD18 | <ul> <li>Displays when you are taking an exam.</li> <li>Displays the ID of the current task or question.</li> </ul> |
| Question > | Enables you to go to the previous or next question in the task list.                                                |

| Control                                        | Description                                                                                                    |
|------------------------------------------------|----------------------------------------------------------------------------------------------------|
| Task Complete                                  | <ul> <li>Displays when you are using training.</li> <li>Ends one training mode and takes you to the next.</li> <li>NOTE: If clicked while in practice mode, it takes you to the next task.</li> </ul>                                                                                                    |
|                                                | <ul> <li>Display when you are using the training's Observe and Practice modes.</li> <li>Enable you to reset, rewind, pause and fast forward through the demonstration of each task.</li> <li>Enable you to mute and unmute the audio presentation.</li> <li>For Computer Concepts, enables you to use Closed Caption.</li> </ul>                                                                                                    |
| Time Remaining: No Limit Attempts Remaining: 1 | <ul> <li>Display when you are taking an exam.</li> <li>Indicate the time remaining for a timed exam.</li> <li>Indicate the number of attempts you have to answer the question or complete the task.</li> </ul>                                                                                                    |
| Exit                                           | <ul> <li>Closes the Content Player.</li> <li>If there are any unanswered questions or incomplete tasks, the following warning displays: There are unfinished tasks. Are you sure you want to exit?</li> <li>Click Yes to exit or No to return to the session.</li> <li>If you exit, you also see a summary of the session. You can click Print to print the summary or click Close to end the session and return to the <i>Preview Exam</i> or <i>Preview Training</i> window.</li> <li>Click Close to close the <i>Preview</i> window and return to the <i>Exam</i>, <i>Training</i> or <i>SAM Assignments</i> page, depending on where you clicked Preview.</li> </ul> |

**IMPORTANT**: Do not use the **X** of the Windows control to exit the Content Player. If you click the **X** of the Windows control, you will lose your work.

## **SAM Path Assignments**

SAM Paths are assignments consisting of sequential combinations of exams and training. Supported path combinations include the following:

- Exam > Training > Exam: Use this path to test students on a topic, provide remedial training for any errors and re-test students for proficiency.
- **Training > Exam**: Use this path to train students on a topic and test their proficiency.
- Exam > Training: Use this path to test students on a topic and provide remedial training for errors.

For **Training > Exam** and **Training > Exam**, the exam score displays in the Gradebook.

For **Exam > Training > Exam**, SAM Path assignments grade the cumulative score by task. If students get the task correct in either the Pre-Exam or Post-Exam, the task is correct.

If your training and post exam only cover tasks you missed on the Pre-Exam, one score displays with the total of the Pre Exam and Post Exam score.

NOTE: You need to complete SAM Path Assignments in the order that they display.

Use the following procedure to take SAM Path assignments:

| Step | Action                                                                                                    |  |
|------|----------------------------------------------------------------------------------------------------|--|
| 1    | Select a SAM Path from the <i>Activity Calendar</i> or <i>Activity List</i> . If your instructor specified a password for the assignment, SAM prompts you for it. Enter the password and click <b>OK</b> .                                     |  |
|      | <b>Result</b> : The assignment details display in a new window listing the assignment name; instructions; incorrect actions allowed per task and question; if the exam can be retaken and for how many times; the number of retakes remaining. |  |
|      | Sunday, 10                                                                                                    |  |
|      | <ul> <li>Exam 3         Available Date: 08/09/2014 00:00 AM Due Date: 08/10/2014 11:59 PM         Attempts Allowed: 1 Attempts Remaining: 1         Incorrect Actions Per Task: 3         </li> </ul>                                          |  |
|      | Computer Concepts Test 1<br>Available Date: 08/09/2014 00:00 AM Due Date: 08/10/2014 11:59 PM                                                                                                    |  |
|      | Computer Concepts Test 1 Exam<br>Available Date: 8/9/2014 Due Date: —<br>Attempts Allowed: 1 Attempts Remaining: 1<br>Incorrect Actions Per Task: 3                                                                                            |  |
|      | Computer Concepts Test 1 Training     Available Date: After Exam Due Date: —                                                                                                    |  |
|      | <ul> <li>Computer Concepts Test 1         Available Date: 08/10/2014 00:00 AM Due Date: 09/11/2014 11:59 PM         Attempts Allowed: 1 Attempts Remaining: 1         Incorrect Actions Per Task: 3     </li> </ul>                            |  |
|      | Computer Concepts Test 1 Training<br>Available Date: 08/10/2014 00:00 AM Due Date: 09/11/2014 11:59 PM                                                                                                    |  |

| Step | Action                                                                                                    |             |  |
|------|----------------------------------------------------------------------------------------------------|-------------|--|
| 2    | Click an assignment on the list. At the assignment window that displays click <b>Start</b> .<br>Result: The Content Player displays.                                                                                                    |             |  |
|      | The Connected Computer Click the Description on the left, then click the Term on the right that matches the description.                                                                                                    |             |  |
|      | Description Term                                                                                                    |             |  |
|      | A private, secure path across a public network (usually the Internet).                                                                                                    | ]           |  |
|      | Network architecture in which one or more high-powered computers provide resources or services to other computers on the network.                                                                                                    |             |  |
|      | A network where each computer is equal to others and maintains its own operating system and application software.                                                                                                    |             |  |
|      | A private corporate network for use by employees to coordinate e-mail and communications.                                                                                                    |             |  |
|      | Type of network that allows an organization to permit outsiders, like customers or suppliers, to access part of its network.                                                                                                    |             |  |
|      | Submit                                                                                                    |             |  |
|      | Show Task List O Task: CONCEPTS3202 Question Time Remaining: No Limit Attempts Remaining: 3 Exit                                                                                                    |             |  |
|      | <b>NOTE</b> : You need to complete the activities in the order in which they display instructor assigned them.                                                                                                    | 1           |  |
| 3    | Follow the instructions for the assignment.                                                                                                    |             |  |
| 4    | Click <b>Exit</b> in the Control Panel to close the Content Player. A message display there are any incomplete questions. Click Yes if you want to exit or click No t continue working on the exam. SAM does not grade incomplete questions. | /s if<br>to |  |
|      | <b>IMPORTANT</b> : The exam or training assignment does not submit if you close content player by closing the browser window.                                                                                                    | the         |  |

## **Project Assignments**

Projects are SAM assignment types which require you to work in the appropriate Microsoft application.

When working on a project, download a start file to your computer. Use the start file to complete your work with the appropriate Microsoft application. Upload the completed file back to SAM for grading.

SAM includes two types of projects: Standard Projects and Textbook Projects. The instructions for standard projects come from SAM while the instructions for textbook projects come from the book.

| Step                | Standard Projects                                                   | Textbook Projects                                                                                                    |
|---------------------|---------------------------------------------------------------------|----------------------------------------------------------------------------------------------------|
| Start File          | Download the start file.                                            | Download the Start File.                                                                                                    |
|                     |                                                                     | <b>WARNING</b> : You <b>need</b> to download the starting data files from SAM. You cannot use the files downloaded from Cengagebrain or elsewhere as instructed in your book.                                     |
| Instructions        | Download the instructions from SAM to complete the project.         | Follow the instructions in the book to complete the project.                                                                                                    |
|                     |                                                                     | <b>WARNING</b> : Do not open a new file. You <b>need</b><br>to download the starting data files from SAM.<br>You cannot use the files downloaded from<br>Cengagebrain or elsewhere as instructed in<br>your book. |
| Submitting<br>Files | Change the file name to match the name from the Project dialog box. | Change the file name to match the name<br>from the Project dialog box.<br>WARNING: Do not follow the instructions<br>from the book for the project name.                                                          |

This table outlines the differences between Standard Projects and Textbook Projects.

#### **Starting and Submitting a Project**

#### **Starting a Project**

Use this procedure to take and then submit a project assignment in SAM:

| Step | Action                                                                                                    |
|------|----------------------------------------------------------------------------------------------------|
| 1    | Select a project from the Activity Calendar or Activity List.<br>Result: The project list displays.<br>Monday, 11<br>CMPTR Excel 2010 Chapter 13 Practice It 1<br>Available Date: 08/10/2014 00:00 AM Due Date: 09/11/2014 11:59 PM<br>Attempts Allowed: 3 Attempts Remaining: 3                                                                                                    |
| 2    | Click to select a Project from the list.<br>Result: The Project details display.<br>CMPTR Excel 2010 Chapter 13 Practice It 1<br>Instructions<br>Read each task completely before attempting it. Some tasks contain multiple steps.<br>Project Details:<br>Maximum number of submissions allowed: 3<br>Number of submissions you have remaining: 3<br>Do you want to start this project? |
| 3    | Click <b>Start</b> to display the project instructions.<br>Result: The <i>Project Instructions, Start File</i> and <i>Assignment Submission</i> window displays.                                                                                                    |

| Step | Action           |                                                                                                    |
|------|------------------|----------------------------------------------------------------------------------------------------|
| 4    | If               | Then                                                                                                    |
|      | Standard Project | <ul> <li>Click Download Instructions.</li> <li>Click the download links for the start file and other project files, if any.</li> <li>To save the file to your local disk, select the Save File option box and click OK.</li> </ul> <b>CMPTR Excel 2010 Chapter 13 Practice It 1</b> Writed the instructions and start files for the project. After you complete and save the project, click <b>Ownload the rise for the project.</b> After you complete and save the project, click <b>Ownload instructions Ownload instructions Ownload instructins Ownl</b> |
|      | Textbook Project | <ul> <li>Click the download links for the start file<br/>and other project files, if any.</li> <li>To save the file to your local disk, select<br/>the <i>Save File</i> option box and click <b>OK</b>.</li> </ul>                                                                                                    |

### Submitting a Project

Submit your projects using the following procedure:

| Step | Action                                                                                                    |
|------|----------------------------------------------------------------------------------------------------|
| 1    | Save the project files with the proper naming convention.                                                                                                    |
| 2    | Select the project.<br>Result: The <b>Project dialog</b> box displays.                                                                                                    |
| 3    | Click <b>Choose Files</b> to navigate to the completed project file.<br><b>NOTE</b> : Confirm that the filename match the filename listed in the <b>Project</b> dialog box. |
| 4    | Select the file to submit.                                                                                                    |

| Step | Action                                                                                                    |
|------|----------------------------------------------------------------------------------------------------|
| 5    | Click Submit.                                                                                                    |
|      | Result: SAM grades the project automatically.                                                                                                    |
|      | <b>NOTE</b> : SAM checks the uploaded project file to verify the filename, file type, size<br>and run a virus scan. If any of these checks fail, a message displays. Fix the error<br>and upload the completed project file. |

## **Dealing with Project Errors**

When you submit a project for grading, SAM performs a number of checks:

- The embedded key in the uploaded file matches the key assigned to your start file
- The uploaded file name matches the name expected by SAM
- The file type matches that of the project's start file. In other words, if a Word 2010/2013 document (Example: .docx extension) is expected, then you need to upload a Word 2010/2013 document

**NOTE**: Microsoft applications add the file extensions to the file automatically. Users should not add the file extension when saving the file.

- You did not use Office 2010/2013 to complete the project
- The file contains no viruses
- The file does not exceed SAM maximum file size (Office 2010: 1741 KB; Office 2013: 5 MB)

If the completed project file fails any of these tests during upload, it will not be accepted by SAM, and you will see an appropriate alert. To resolve these problems, refer to the following sections.

#### Wrong Key

You are not using the SAM account that downloaded the original start file. Log back in to SAM using the correct start file and account.

#### Wrong Name

Rename the file to the name SAM expects. Refer to the Project information on the *Activity Calendar* or *Activity List* page for the correct file name.

#### Wrong Format

You changed the format of the project start file using the Save As function. For example, you might have saved a Word 2010/2013 document (.docx) as a Word 97-2003 file (.doc). Use the Save As function to save the document using the format that SAM is expecting.

If you changed the document to something other than its native format (e.g., you changed a Word document to an HTML document) and you do not have the original start file, download a new start file from the Project information through the *Activity List* or *Activity Calendar* and start over.

#### **Wrong Application**

You used an application other than Office 2010/2013 to work on a project file. SAM rejects project files created by applications such as:

- Office 2008 for Macintosh
- WordPad for Windows
- Any version of the full Office 2007 suite (This requires SAM 2007.)
- Any third-party application that supports Office 2010/2013 file formats

#### **Virus Detected**

Run an anti-virus utility to disinfect your computer and any other computer on which the file might be stored. Popular products include Norton AntiVirus and McAfee VirusScan.

The anti-virus utility does one of two things to the project file:

- If possible, it disinfects the project file and you can submit it again.
- The anti-virus utility could quarantine or delete the file. Download the project file again from the Project information through the Activity List or Activity Calendar and start over.

#### **Maximum File Size Exceeded**

This occurs if the file you are uploading is has exceeded the maximum size (Office 2010: 1741 KB; Office 2013: 5 MB). To fix this, edit the file, remove any extra content and upload it again. For Access projects, compress the database prior to submission to SAM. From the **Office** menu, select **Manage/Compact and Repair Database**.

## **Completing a Reading Assignment**

If your instructor has selected a Cengage eBook for your section, the instructor can assign readings from that book. If you have purchased that eBook through Cengage Brain (<u>http://www.cengagebrain.com</u>), you can read that book online from within SAM using the following procedure:

| Step | Action                                                                                                    |                                                                                                    |
|------|----------------------------------------------------------------------------------------------------|----------------------------------------------------------------------------------------------------|
| 1    | Select the reading assignment from the A                                                                                   | ctivity Calendar or Activity List view.                                                                                              |
| 2    | If                                                                                                    | Then                                                                                                    |
|      | You purchased the eBook through<br>Cengage Brain<br><u>http://www.cengagebrain.com</u>                                     | The name of the Reading Assignment is<br>underlined. Click the name of the<br>assignment and another browser<br>window or tab opens. |
|      | You have not purchased the eBook yet                                                                                       | The assignment name is underlined.<br>You are prompted for a license that<br>can be purchased through Cengage<br>Brain.              |
| 3    | If this is the first time you have accessed t<br>Agreement displays. Click Accept to contin<br>Result: The eBook displays. | he eBook, the MindTap Service<br>nue or click <b>Decline</b> .                                                                       |

## Gradebook

Gradebook enables you to view your assignment scores for each section in which you enrolled including scores for the SAM Exams, Project Assignments, Training Assignments and Custom Assignments.

| Step    | Action                                                                                                    |                                                                                                    |                           |
|---------|----------------------------------------------------------------------------------------------------|----------------------------------------------------------------------------------------------------|---------------------------|
| 1       | Select the <b>Gradebook</b> tab.                                                                                                   |                                                                                                    |                           |
|         | Result: The <b>Gradebook</b> tab displays.                                                                                         |                                                                                                    |                           |
| 2       | Select a section from the drop-dowr                                                                                                | n menu.                                                                                                    |                           |
|         | NOTE: Entering text beings the search                                                                                              | ch.                                                                                                    |                           |
|         | Result: The Gradebook displays for t                                                                                               | he selected section.                                                                                                    |                           |
| 3       | If                                                                                                    | Then                                                                                                    |                           |
|         | The Gradebook displays in<br>Percentages                                                                                           | <ul> <li>Weights display for all<br/>assignment types.</li> </ul>                                                                    |                           |
|         | The Gradebook displays in points                                                                                                   | <ul> <li>Weights do not display for all<br/>assignment types.</li> </ul>                                                             |                           |
|         | Gradebook set up to display percen                                                                                                 | tages:                                                                                                    |                           |
|         |                                                                                                    |                                                                                                    |                           |
|         | Gradebook set up to display in poin                                                                                                | ts:                                                                                                    |                           |
|         | රිරි Chris Test (Fall 2015) •                                                                                                    |                                                                                                    |                           |
|         | Final Score                                                                                                    | 14                                                                                                    | Of 14                     |
|         | ✓ Exam (1 of 1)                                                                                                    | Score                                                                                                    | 14/14                     |
|         | Microsoft exam                                                                                                    |                                                                                                    | 14/14                     |
|         | Training (0 of 0)                                                                                                    | Score                                                                                                    | N/A                       |
|         | Project (0 of 0)                                                                                                    | Score                                                                                                    | N/A                       |
| 3       | NOTES:                                                                                                    |                                                                                                    |                           |
| (Cont.) | Instructors decide whether or not<br>as what elements of the Gradeboo                                                              | to display the Gradebook to students a ok to display (Final Score, Scores, and W                                                     | ıs well<br>∕eights).      |
|         | If your instructor has set up the G<br>you can view the score information<br>for a specified date.                                 | radebook for the section to display to st<br>on for each assignment. You may have to                                                 | tudents,<br>o wait        |
|         | If your instructor has updated the<br>the change reflects in the Gradebo                                                           | assignment score, total points or final s<br>ook.                                                                                    | score                     |
|         | If your instructor has not set up the<br>students, the following message of<br>this time. Either your instructor he<br>to display. | ne Gradebook for the section to display<br>lisplays: <b>SAM cannot display the gradek</b><br>nas not given you access or you have no | to<br>book at<br>o scores |

| Step | Action                                                                                                    |                |       |          |
|------|----------------------------------------------------------------------------------------------------|----------------|-------|----------|
| 4    | Assignments are grouped by their <i>Type</i> . Click the <b>arrow</b> icon to expand an assignment type.<br>Result: The list of assignments for the expanded <i>Type</i> display. |                |       |          |
|      | Chris Test (Fall 2015)                                                                                                    | T              |       |          |
|      | Final Score                                                                                                    |                |       | 14 Of 14 |
|      | ➡ Exam                                                                                                    | (1 of 1)       | Score | 14/14    |
|      | Microsoft exam                                                                                                    |                |       | 14/14    |
|      | Training                                                                                                    | (0 of 0)       |       | N/A      |
|      | Project                                                                                                    | (0 of 0)       | Score | N/A      |
| 5    | Click the score to vi                                                                                                    | ew the report. |       |          |
|      | Chris Test (Fall 2015)                                                                                                    | <b>v</b>       |       |          |
|      | Final Score                                                                                                    |                |       | 14 Of 14 |
|      | - Exam                                                                                                    | (1 of 1)       | Score | 14/14    |
|      | Microsoft exam                                                                                                    |                |       | 14/14    |
|      | ▶ Training                                                                                                    | (0 of 0)       |       | N/A      |
|      | Project                                                                                                    | (0 of 0)       | Score | N/A      |
|      | Result: The report o                                                                                                    | lisplays.      |       |          |

## Reports

You can view Exam Results and Training Progress from the *Reports* view. You can also view Study Guides for exams and SAM Path assignments.

| Activity Calendar           | Activity List Reports Gradebook                                                                   |
|-----------------------------|---------------------------------------------------------------------------------------------------|
| All Sections                | Durns Darns 🖓 Training 🙀 Projects 🗞 SAM Paths                                                     |
| Assignment Section Filter   | Submitted Type Section Reports & Files Study Guide      Submitted Sort Filter Activity Types Sort |
|                             | No data is currently available View all Reports                                                   |
| After you select a section, | assignments display and the View all Reports button turns blue.                                   |

#### **Description of Report View**

| Action                | Result                                                                                                    |
|-----------------------|----------------------------------------------------------------------------------------------------|
| Sections filter       | Select a section from the drop-down menu. All sections display by default. Enter text for partial search functionality.                 |
| Filter Activity Types | Select a type of activity to remove it from the list view.<br>Activity types that display in orange display in the <i>Reports</i> view. |
|                       | <b>NOTE</b> : Activity filters settings apply to the <i>Activity Calendar, Activity List</i> and <i>Reports</i> pages.                  |
| Sort                  | The Reports initially display by assignment name. Click a heading row to sort by it.                                                    |
| Submitted             | The <i>Submitted</i> column displays the date and time when you submitted the activity.                                                 |
| View all Reports      | Click View all Reports to view every report from a section.                                                                             |

Different activity types have different reports. A message displays if the report is not available for students to download. The following are the reports you can download for each activity type:

- Exams
  - Study Guide: The Study guide lists tasks and provides links to training.
  - Results
- Training

- Training Progress
- Projects
  - Download submitted project file
  - Study Guide: The Study guide lists tasks and provides links to training.
- SAM Paths
  - Study Guide: The Study guide lists tasks and provides links to training.

### **Viewing Reports**

To view a report, use this procedure:

| Step                 | Action                                                                                                    |  |
|----------------------|----------------------------------------------------------------------------------------------------|--|
| 1                    | On the <b>Taskbar</b> click <b>Reports</b> .                                                                                                    |  |
| 2                    | Use the <i>Activities</i> filters to locate a specific assignment type (Exams, Training, Projects or SAM Paths).                                                                                                    |  |
| 3                    | On the <b>Section</b> drop-down menu, select the appropriate section.                                                                                                    |  |
| 4                    | <ul> <li>You can view individual reports, study guides or view all reports for the selected section.</li> <li>Click the <b>Report</b> icon to the right of the appropriate assignment to open and view the report.</li> <li>Click the <b>Study Guide</b> icon to the right of the appropriate assignment to open and view the study guide.</li> <li>Click <b>View all Reports</b> to view all reports for the selected section.</li> </ul> |  |
| Assignment<br>Exam 1 | ctivity Calendar Activity List Reports Gradebook                                                                                                    |  |
|                      | View Reports View Study Guide                                                                                                    |  |
|                      |                                                                                                    |  |

| Step   | Action                                                                                                    |
|--------|----------------------------------------------------------------------------------------------------|
| Sample | e Report                                                                                                    |
| SAM-   | Results - Mozilla Firefox     =Student&ReportName=Results&ResultID=4580049     Id     Id |
|        | Assignment 🗧 🛛 Date 🕆 Score(%) 🗘                                                                                                    |
| exam   | 08/07/2014 100                                                                                                    |
|        | Exam<br>•                                                                                                    |
| 5      | To close the report, click the X icon in the upper right of the report window.                                                                                                    |
|        | <b>INFORTANT:</b> Do not click the X icon for your prowser or you will exit SAIVI.                                                                                                    |

### **Report Viewer Controls**

The report viewer includes the following controls at the top of the page:

| Control or Entry                                  | Action                                                                                                    |
|---------------------------------------------------|----------------------------------------------------------------------------------------------------|
|                                                   | Go to the first page of the report.                                                                                                    |
|                                                   | Go to the previous page.                                                                                                    |
| Enter page number and press <b>ENTER</b>          | Go to a specific page.                                                                                                    |
|                                                   | Go to the next page.                                                                                                    |
|                                                   | Go to the last page.                                                                                                    |
| \$                                                | Go back to parent report if applicable.                                                                                                    |
| Enter a search term in the <b>Find Text</b> field | Search for specific words within the report such as a section name.                                                                                |
|                                                   | <ul> <li>Click Find to find the subsequent occurrences of the word.</li> <li>Click Next to find the subsequent occurrences of the word.</li> </ul> |
|                                                   | - Chek Next to find the subsequent occurrences of the word.                                                                                        |
| Print Using PDF link                              | Converts the report to Adobe's PDF format.                                                                                                    |

## Dropbox

Dropbox is a file box where you submit files for instructor review. You can store up to 350 MB in Dropbox.

**NOTE**: Do not submit project assignment files through Dropbox. Submit project files by uploading the finished file through the Project Assignment dialog *accessed through the Activity List* or *Activity Calendar* view.

### Adding a File in Dropbox

To submit a file in Dropbox, use the following procedure:

| Step | Action                                                                                                    |
|------|----------------------------------------------------------------------------------------------------|
| 1    | On the Navigation bar, click Dropbox.                                                                                                    |
|      | SÁM Activities Sections Dropbox                                                                                                    |
|      | Activity Calendar Activity List Reports Gradebook                                                                                                    |
| 2    | On the <b>Section</b> drop-down menu, select the section for the <b>Dropbox</b> you want to view.                                                                                                    |
|      | Select the section for which you want to see the Dropbox.                                                                                                    |
| 3    | Click Submit New File to upload a file.                                                                                                    |
|      | CIS 101- Test Section (Spring)<br>Section: CIS 101- Test Section (Spring      OK 350 MB (100%) available out of 350 MB     Submit New File Files (OMB)     O Note from Instructor     O File Name      Type     Size     Time     Title     Note     Note     Note |
| 4    | Click <b>Choose File</b> to select the file.                                                                                                    |
| 5    | Click <b>Save</b> .<br>Result: The assignment displays in the <b>Dropbox</b> . The file type, name, size and time submitted display.                                                                                                    |
|      | CIS 101- Test Section (Spring) Section: CIS 101- Test Section (Spring - OK 349.8 MB (99.94%) available out of 350 MB Submit New File                                                                                                    |
|      | Files (0.2MB) o Note from<br>Instructor 0                                                                                                    |
|      | File Name     Type     Size     Time     Title     Note       Using Templates in Microsoft<br>W     DOCX     0.2<br>MB     Jun 30 2014<br>3:44 PM     V                                                                                                    |
| 6    | You can also view notes from your instructors by clicking the view icon. The note also displays in the <i>Note</i> column.                                                                                                    |

## **Deleting a File in Dropbox**

To delete a file in Dropbox, use the following procedure:

| Step | Action                                                                           |
|------|----------------------------------------------------------------------------------|
| 1    | Click the <b>Trash Can</b> icon next to the name of the file you want to delete. |
|      | Result: A warning prompt displays.                                               |
| 2    | Click <b>OK</b> .                                                                |
|      | NOTE: You cannot retrieve a deleted file.                                        |

#### **Deleting a Note in Dropbox**

To delete a note in Dropbox, use the following procedure:

| Step | Action                                                               |
|------|----------------------------------------------------------------------|
| 1    | Click the <b>Trash Can</b> icon next to the note you want to delete. |
|      | Result: A warning prompt displays.                                   |
| 2    | Click <b>OK</b> .                                                    |
|      | NUTE: You cannot retrieve a deleted note.                            |

## **Recovering and Resuming from a Crash or Lost Connection**

If your computer crashes or you lose your connection to SAM during an exam or training, you can restart once conditions return to normal. Log in, navigate to the *Activities List* view, and select the assignment. The Content Player begins where you lost connection, and SAM saves any complete questions and tasks.

If you have a problem logging back in to SAM or re-starting the Content Player, clear your browser's temporary Internet and history files using the following procedures.

#### **Internet Explorer**

Use this procedure to clear your browsing history on Internet Explorer:

| Step | Action                                                                                                    |
|------|----------------------------------------------------------------------------------------------------|
| 1    | Start Internet Explorer.                                                                                                    |
| 2    | On the <b>Tools</b> menu, select <b>Delete Browsing History</b> .<br><b>Result</b> : The <b>Delete Browsing History</b> dialog box opens. |
| 3    | Select the Temporary Internet Files and History check boxes.                                                                              |
| 4    | Make sure the other check boxes are not selected.                                                                                         |
| 5    | Click Delete.                                                                                                    |

## **Firefox for Windows**

| Step | Action                                                                                              |
|------|----------------------------------------------------------------------------------------------------|
| 1    | Start Firefox.                                                                                      |
| 2    | On the <b>Tools</b> menu, select <b>Clear Recent History</b> .                                      |
|      | Result: The Clear Recent History dialog box opens.                                                  |
| 3    | Select the appropriate Time range to clear from the drop-down menu. If in doubt, select everything. |
| 4    | Select the Browsing & Download History and Cache check boxes.                                       |
| 5    | Make sure the other check boxes are not selected.                                                   |
| 6    | Click <b>Clear Now</b> .                                                                            |

Use this procedure to clear your browsing history on Firefox:

#### **Chrome for Window**

Use this procedure to clear your browsing history on Chrome:

| Step | Action                                                        |
|------|---------------------------------------------------------------|
| 1    | Start Chrome.                                                 |
| 2    | On the <b>Tools</b> menu, select <b>Clear browsing data</b> . |
| 3    | Select the following:                                         |
|      | Browsing history                                              |
|      | Download history                                              |
|      | Delete cookies                                                |
|      | Cookies and other site and plug-in data,                      |
|      | Cached Images and other files                                 |
| 4    | Make sure the other check boxes are not selected.             |
| 5    | Click Clear browsing data.                                    |

## Safari

Use this procedure to clear your browsing history on Safari:

| Step | Action                                                  |
|------|---------------------------------------------------------|
| 1    | Start Safari.                                           |
| 2    | On the <b>Safari</b> menu, select <b>Reset Safari</b> . |
|      | Result: The Reset Safari dialog box opens.              |
| 3    | Select the Clear History and Empty Cache check boxes.   |

| Step | Action                                            |
|------|---------------------------------------------------|
| 4    | Make sure the other check boxes are not selected. |
| 5    | Click Reset.                                      |

## Logging Out

Once you are done using SAM, click the **Logout** button in the upper-right corner of the page. The *SAM login* page displays.